### Al Love School 사용자 매뉴얼

엔키노(주)

2024년 10월 18일

### 목차

| 1. | 서비스소개     | . Зр |
|----|-----------|------|
| 2. | 회원 가입     | . 8p |
| 3. | 앱 탐색 및 실행 | 10p  |
| 4. | 나의 채널     | 14p  |
| 5. | 서비스 소개    | 24p  |
| 6. | 튜토리얼      | 26p  |
| 7. | FAQ       | 28p  |
| 8. | 앱 만들기 설명  | 30p  |

## 1. 서비스소개

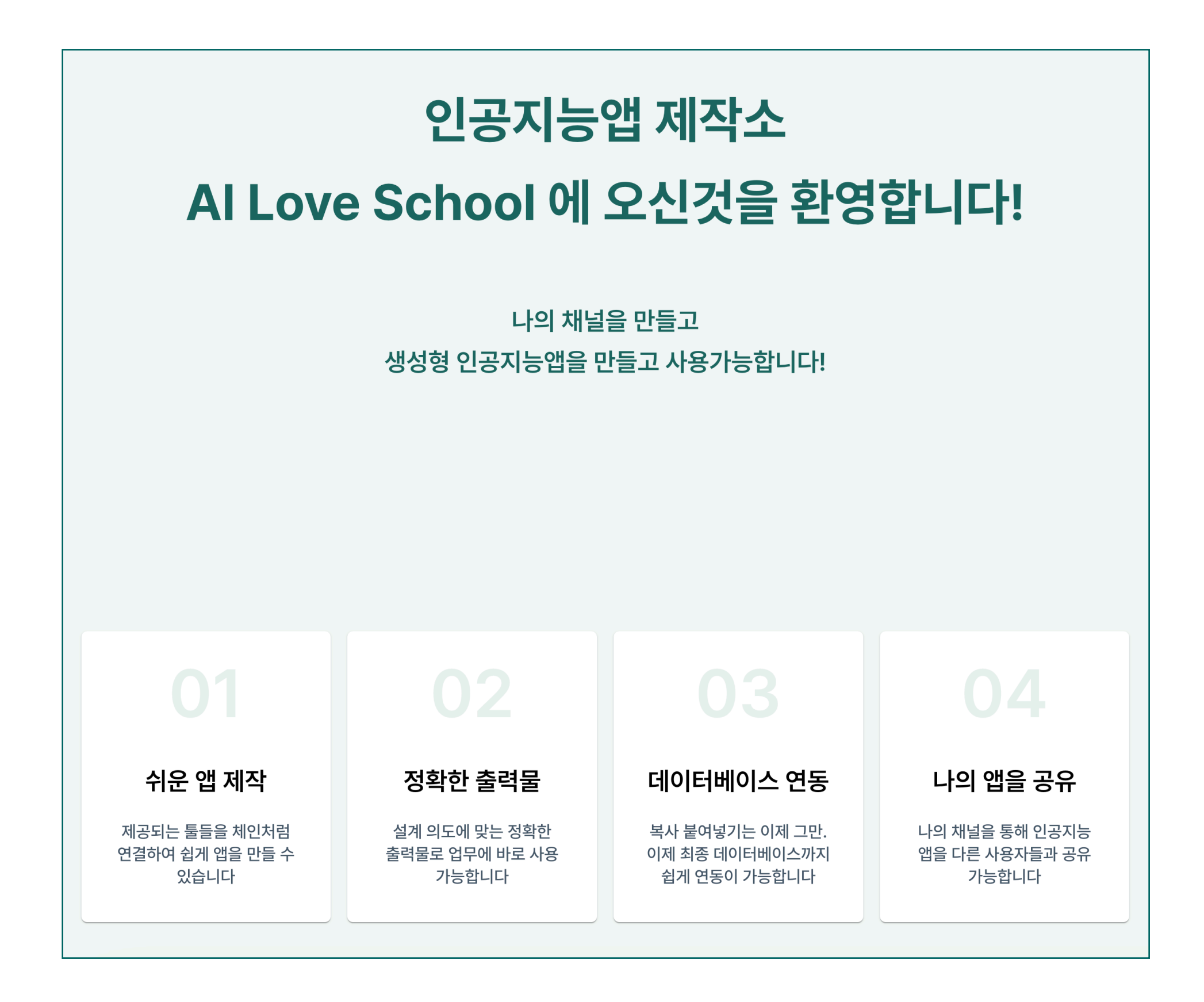

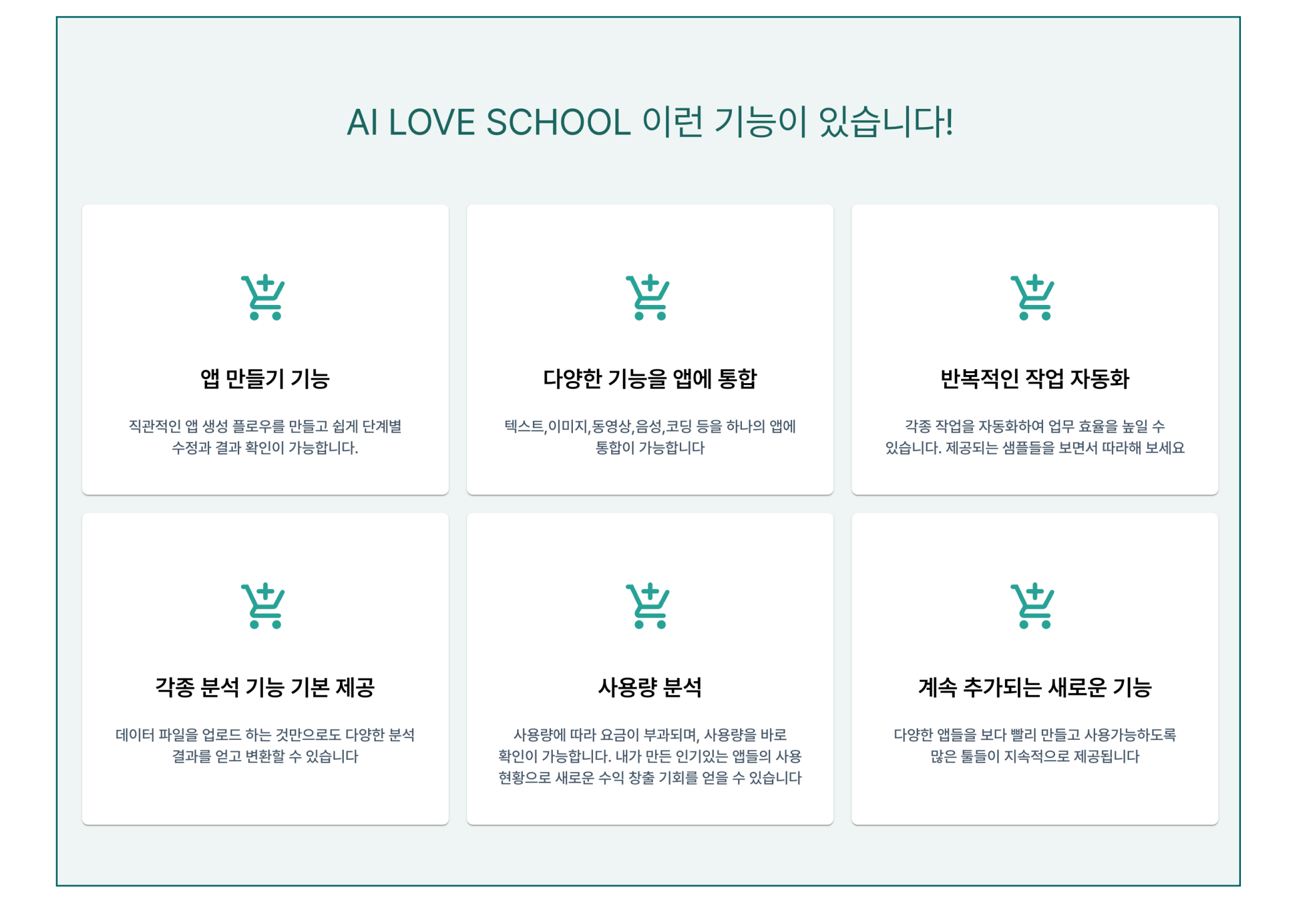

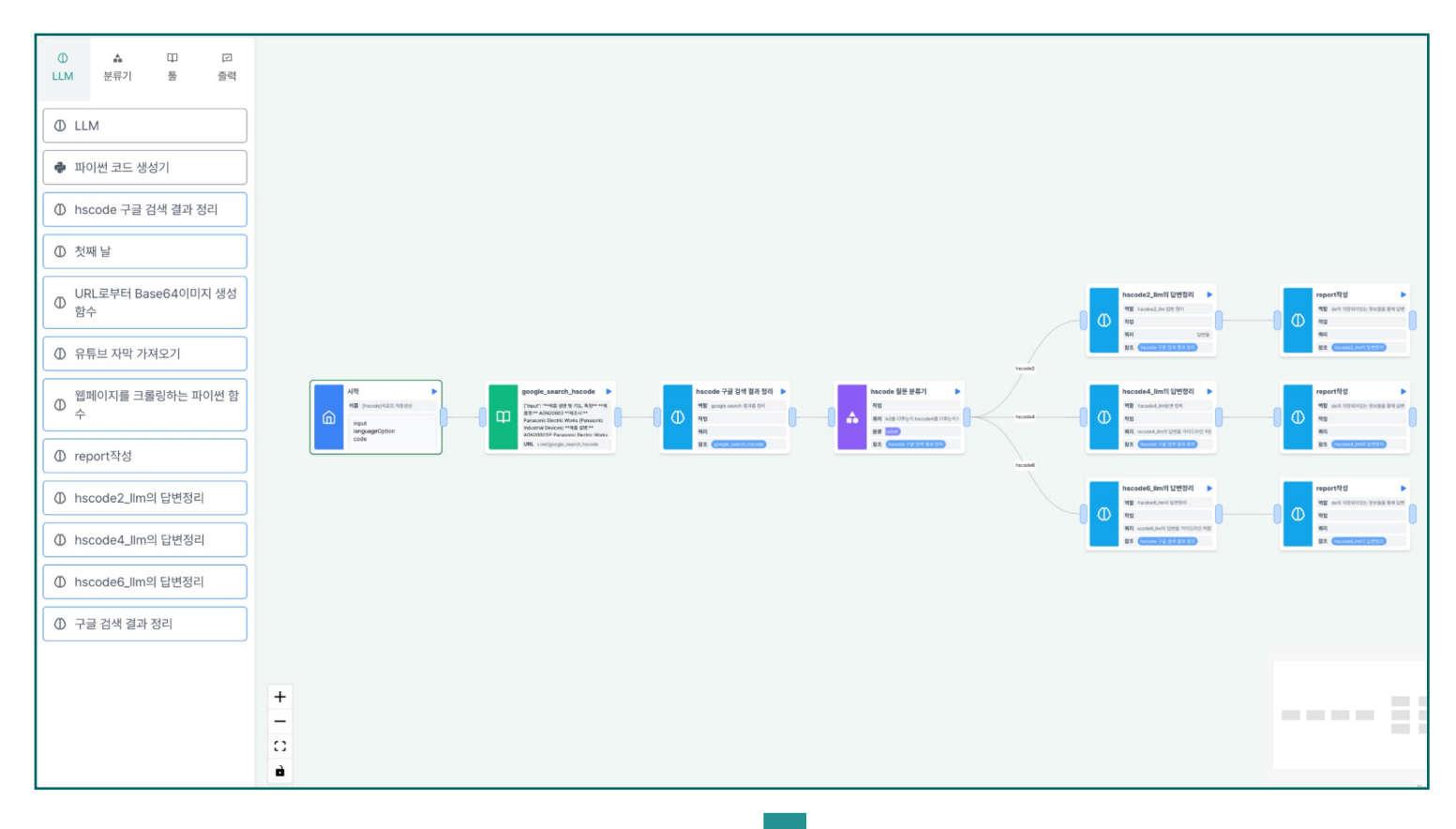

 $\mathbf{+}$ 

| <ul> <li>▲ 사회적</li> <li>● 사회적 제외</li> <li>● 사회적 제외</li> <li>● 사회적 제외</li> <li>● 사회적 제외</li> <li>● (action and the state "ited of "ited of "</li></ul> | 🍙 [hscode]리포트 자동생성           | 새로운 채팅                                                                                                    |
|----------------------------------------------------------------------------------------------------|------------------------------|----------------------------------------------------------------------------------------------------|
| 이해했습니다. 제공된 정보를 바탕으로 물품의 HS 코드를 결정하는 보고서를 작성하겠습니다.<br>입력된 정보<br>물품에 대한 설명: (question)<br>HS코드 4자리 목록: (hscode4)<br>HS코드 6자리 목록: (hscode6)<br>input<br>languageOption<br>code                                                                                                    | <ul> <li>● 새로운 채팅</li> </ul> | 새로운 채팅<br>LOG(text)<br>《*appName**,***,******************************                                                                     |
| input<br>IanguageOption<br>code<br>보행하기 채팅 저장하기                                                                                                    |                              | 이해했습니다. 제공된 정보를 바탕으로 물품의 HS 코드를 결정하는 보고서를 작성하겠습니다.<br>입력된 정보<br>물품에 대한 설명: {question}<br>HS코드 4자리 목록: {hscode4}<br>HS코드 6자리 목록: {hscode6} |
| languageOption<br>code                                                                                                    |                              | input                                                                                                    |
| code<br>실행하기 채팅 저장하기                                                                                                    |                              | languageOption                                                                                                    |
| ▶ 실행하기 채팅 저장하기                                                                                                    |                              | code                                                                                                    |
|                                                                                                    |                              | ▶ 실행하기 채팅 저장하기                                                                                                    |

작업 플로우를 만들고 실행하면 채팅앱이 생성됩니다. 인공지능을 내 업무에 쉽게 자동화 하여 바로 사용이 가능합니다

| AI LOVE SCHOOL                                                                                                    | 앱 탐색 튜토리얼 FAQ 나의 채널                                                                                                    | 엔 |
|----------------------------------------------------------------------------------------------------|----------------------------------------------------------------------------------------------------|---|
| <b>사용예제</b> 앱 만들기 앱 사용하기                                                                                                    |                                                                                                    |   |
| 사용예제                                                                                                    |                                                                                                    |   |
| ♥       ●       ▲       □       □         ■       LLM       본류기       ●       ●         ♥       LLama Index 채팅 (블록체인)       ●       ●         ♥       변수 저장 테스트, 모자이크       ●       ●         ♥       분물 사진 배경 제거       ●       ●         ♥       사람얼굴 모자이크 생성       ●       ●         ♥       MP3파일 생성       ●       ●         ♥       철수 영희 1명 편점 선택       ●       ● |                                                                                                    |   |
| ✓ Aligo SMS 앱         ✓ Liama Index, file upload &<br>query 샘플         ✓ STT 구글 테스트         ✓ 리마인데스 테스트         ✓ YOLO v8 Tool노트, YOLO뷰어<br>출력,요약 예제                                                                                                    | 사람업을 모자이크 함수 《<br>영물만 모자이크 책수는 함<br>수를 만들어워, 답려든 파<br>및 URLOIZ, 물러운<br>Asseed 40 (IDUX 역위,<br>dataimage/jopgbased<br>// mitiletoria // datai |   |

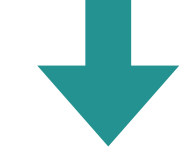

| 🍲 사람 얼굴 모자이크 생성 예제 | 새로운 채팅                                                                                                    |
|--------------------|----------------------------------------------------------------------------------------------------|
|                    |                                                                                                    |
| ① 새 채팅             | LOG (text)                                                                                                    |
|                    | /"labal"・"TiF01は ヨロ Alが7!""icon"-"python-evecutor""type"-"too!""subType"-"python-                                                                                                   |
| 👳 새로운 채팅           | executor","name":"","query":"","url":"https://python-code-executor-mnwehwf6kq-                                                                                                    |
|                    | du.a.run.app/execute","post_type":"json","post_data":("file_url":"https://plus.unsplash.com/premium_photo-<br>1714839369121-c59d430708ed2g=808w=38718auto=format&fit=cron&ivlib=rh- |
|                    | 4.0.3&ixid=M3wxMjA3fDB8MHxwaG90by1wYWdlfHx8fGVufDB8fHx8fA%3D%3D"},"cache":false,"input":"","output":                                                                                |
|                    | " {\"returncode\":0,\"stderr\":\"\",\"stdout\":\"data:image/jpeg;base64,/9j/4AAQSkZJRgABAQAAAQABAAD/2wBDAAIBA                                                                       |
|                    | QE","state":"completed","referenceNodeList":[{"id":"m4fhtv55ju3yjufzw742vton","label":"사람얼굴 모자이크 함                                                                                  |
|                    | + }], depth -2}                                                                                                    |
|                    |                                                                                                    |
|                    | 파이썬 코드 실행기 tool python-executor (image)                                                                                                    |
|                    |                                                                                                    |
|                    |                                                                                                    |
|                    |                                                                                                    |
|                    |                                                                                                    |
|                    |                                                                                                    |
|                    |                                                                                                    |
|                    |                                                                                                    |
|                    |                                                                                                    |
|                    |                                                                                                    |
|                    |                                                                                                    |
|                    |                                                                                                    |
|                    | file_url                                                                                                    |
|                    | ▲ 실행하기 채팅 저장하기                                                                                                    |
|                    |                                                                                                    |

텍스트, 멀티미디어도 뒤의 작업에 전달이 가능합니다. 원하는 프로그램을 GPT에게 만들어 달라고 한 후 바로 적용이 가능합니다

# 2. 회원 가입

#### 이메일과 구글로 회원가입이 가능합니다.

| AI LOVE SCHOOL | 앱 탐색 튜토리얼 F/                          | FAQ |
|----------------|---------------------------------------|-----|
|                |                                       |     |
|                | 로그인                                   |     |
|                | ା메일*<br>suresoft@enkino.com           |     |
|                | ····································· |     |
|                | 비밀번호 찾기                               | 7   |
|                | 로그인                                   |     |
|                | OR                                    |     |
|                | G Google 계정으로 로그인                     |     |
|                | 아직 외원이 아니신가표? 게영 건물가                  |     |
|                |                                       |     |
|                |                                       |     |

## 3. 앱 탐색 및 실행

#### AI LOVE SCHOOL

앱 탐색 튜토리얼 FAQ

로그인

#### 최근 업로드 인기 콘텐츠

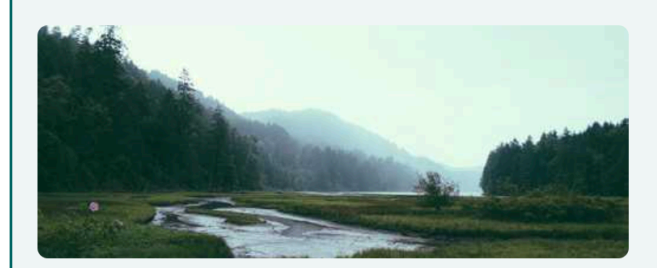

A 고급 이미지 생성 AI 딥러닝 기반 이미지 생성 모델을 활용하여 고품질의 맞춤형 이미지를 제... AI 비주얼 스튜디오 실행 횟수 2,000회 • 2개월 전

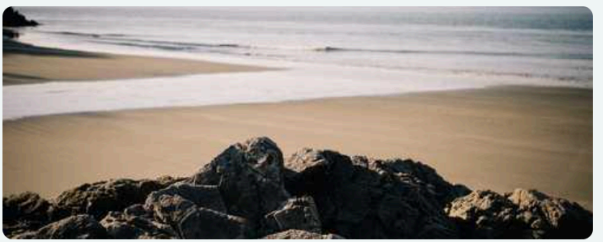

언 다국어 자연어 처리 플랫폼: 텍스트 분석부터 감정 분석까 지

> 최신 NLP 기술을 활용한 다국어 텍스트 분석, 감정 분석, 요약 기능을 제... 언어 AI 연구소 실행 횟수 3,000회 • 2개월 전

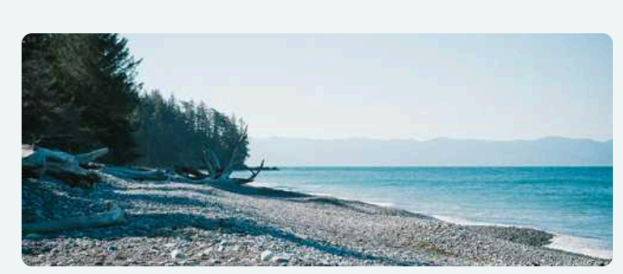

AI 작곡 스튜디오 머신러닝 알고리즘을 활용하여 다양한 장르의 오리지널 음악을 제작합니다. AI 음악 아카데미 실행 횟수 4,000회 • 2개월 전

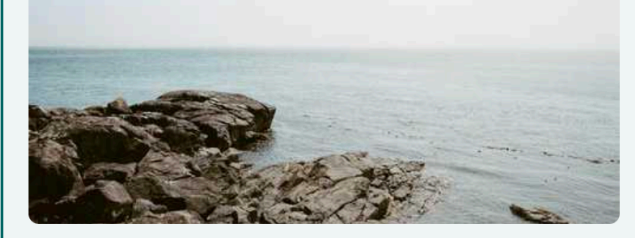

AI 코드 최적화 도구 정적 분석과 기계 학습을 통해 코드 품질을 개선하고 성능을 최적화합니다. AI 개발 연구소 실행 횟수 5,400회 • 2개월 전

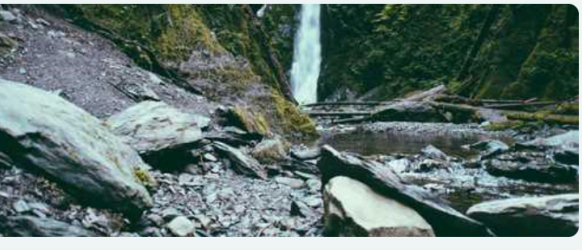

AI 기반 건강 분석 시스템 개인 의료 데이터를 분석하여 질병 위험을 예측하고 맞춤형 건강 관리 방... AI 헬스케어 솔루션

실행 횟수 6,600회 • 2개월 전

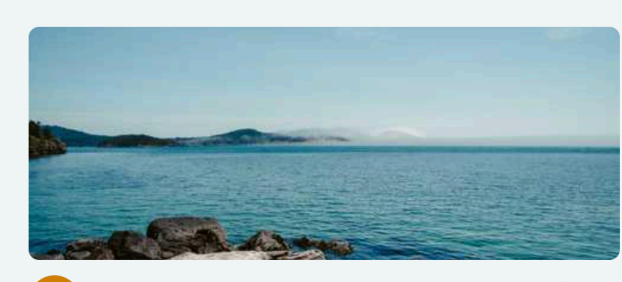

AI 동시통역 서비스: 실시간 다국어 커뮤니케이션의 혁신 실시간 음성 인식과 자연어 처리 기술을 활용한 고정밀 다국어 동시통역 ... AI 언어 서비스 실행 횟수 7,700회 • 2개월 전

다른 사용자의 채널을 볼 수 있습니다. 채널의 앱은 구독을 한 후 사용이 가능합니다.

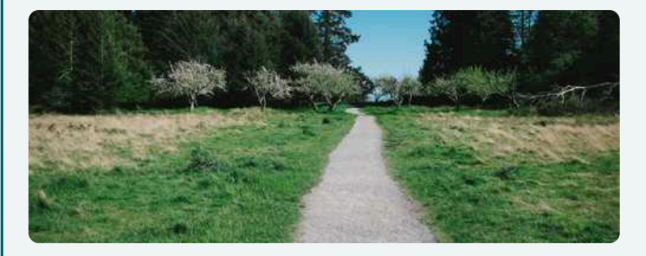

A I 교육 콘텐츠 생성기 개인화된 학습 자료와 문제를 자동으로 생성하여 맞춤형 교육을 지원합니... AI 에듀테크 실행 횟수 8,800회 • 2개월 전

전체 채널

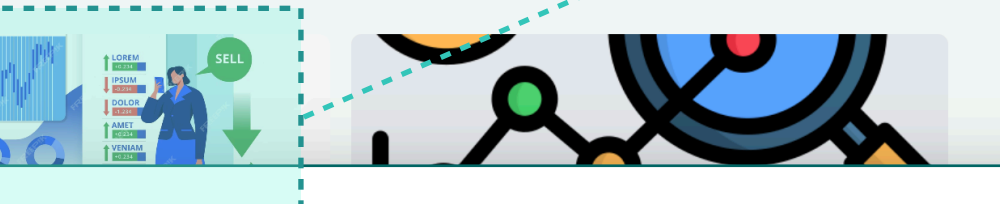

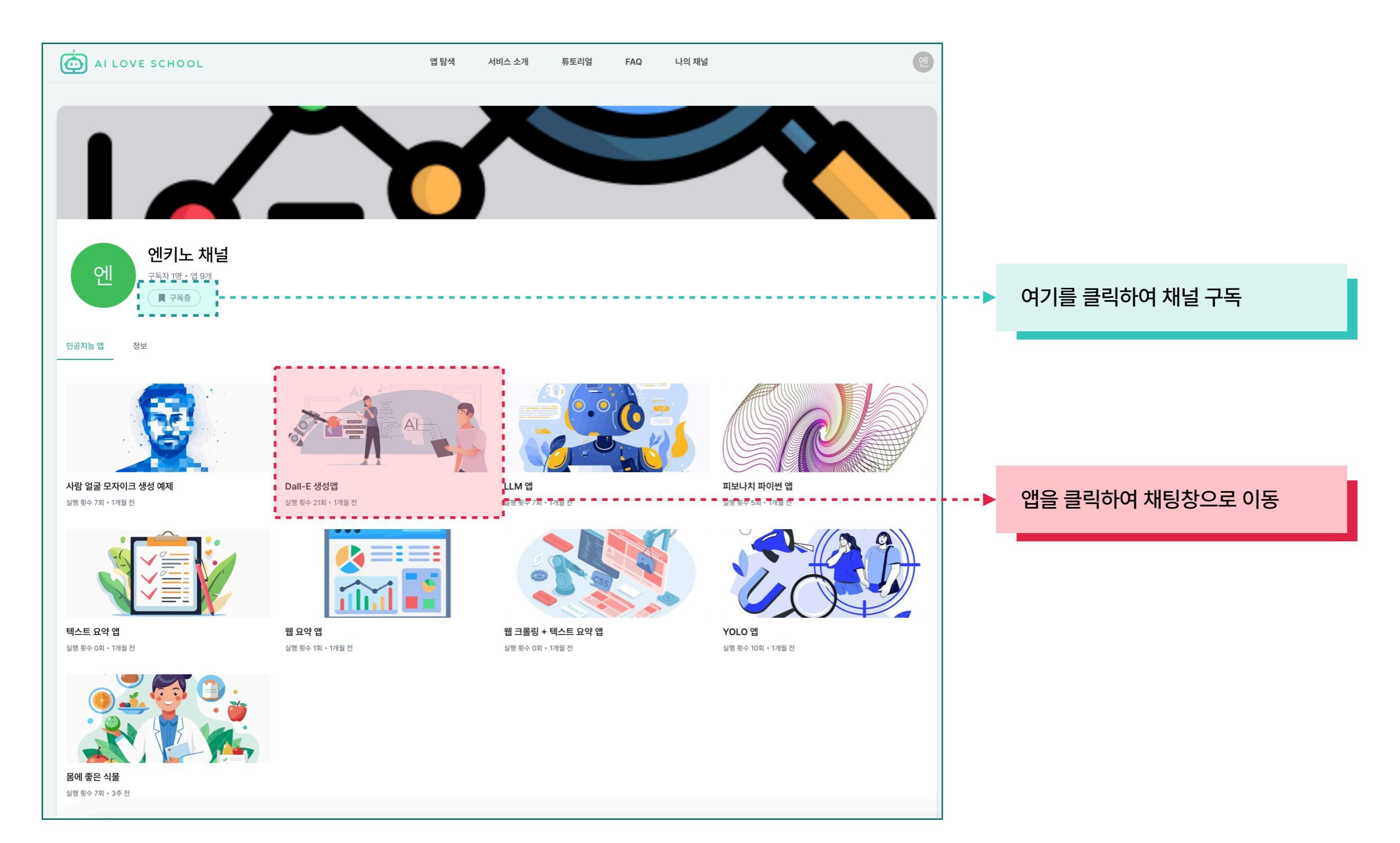

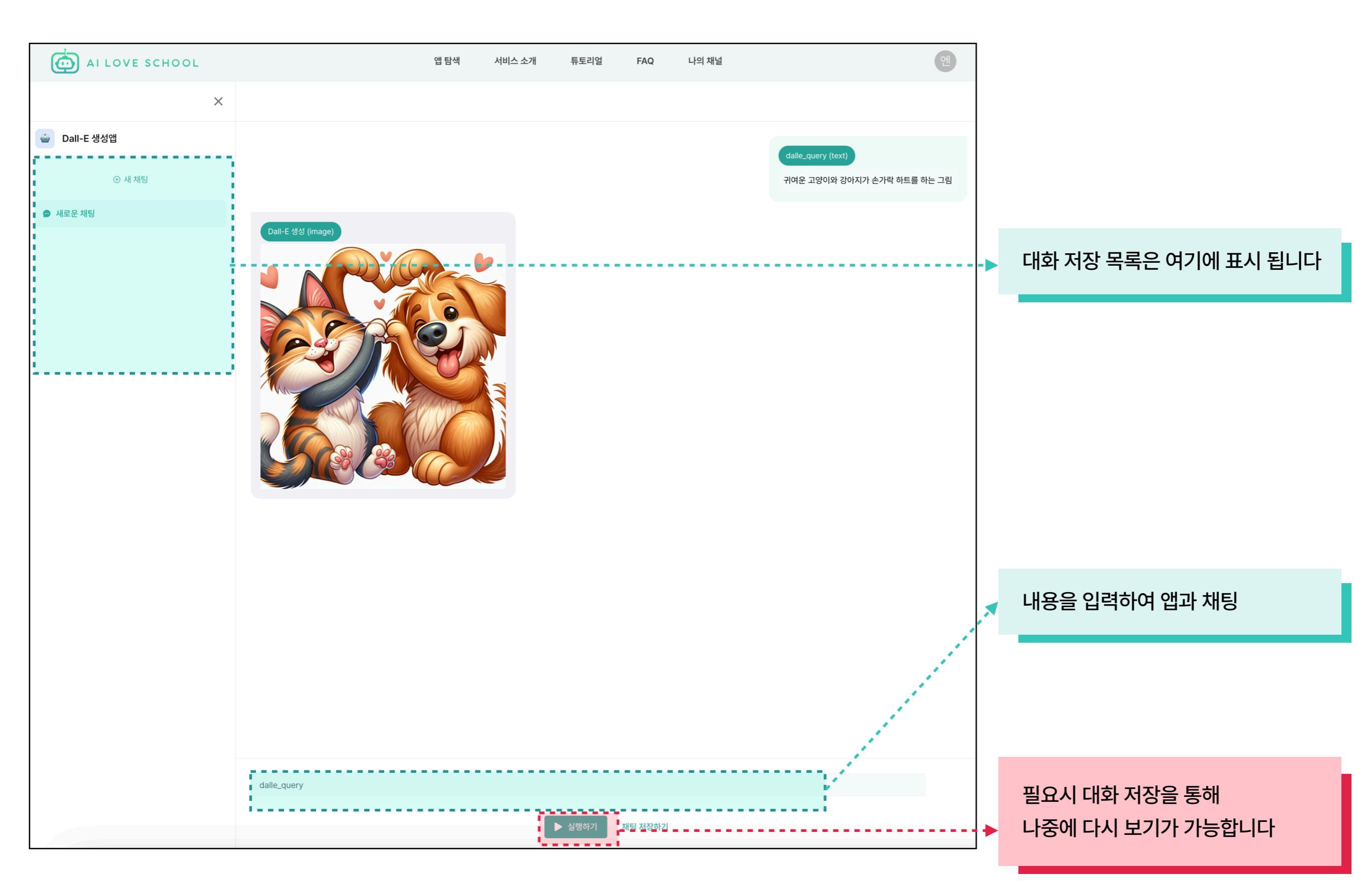

## 4.나의 채널

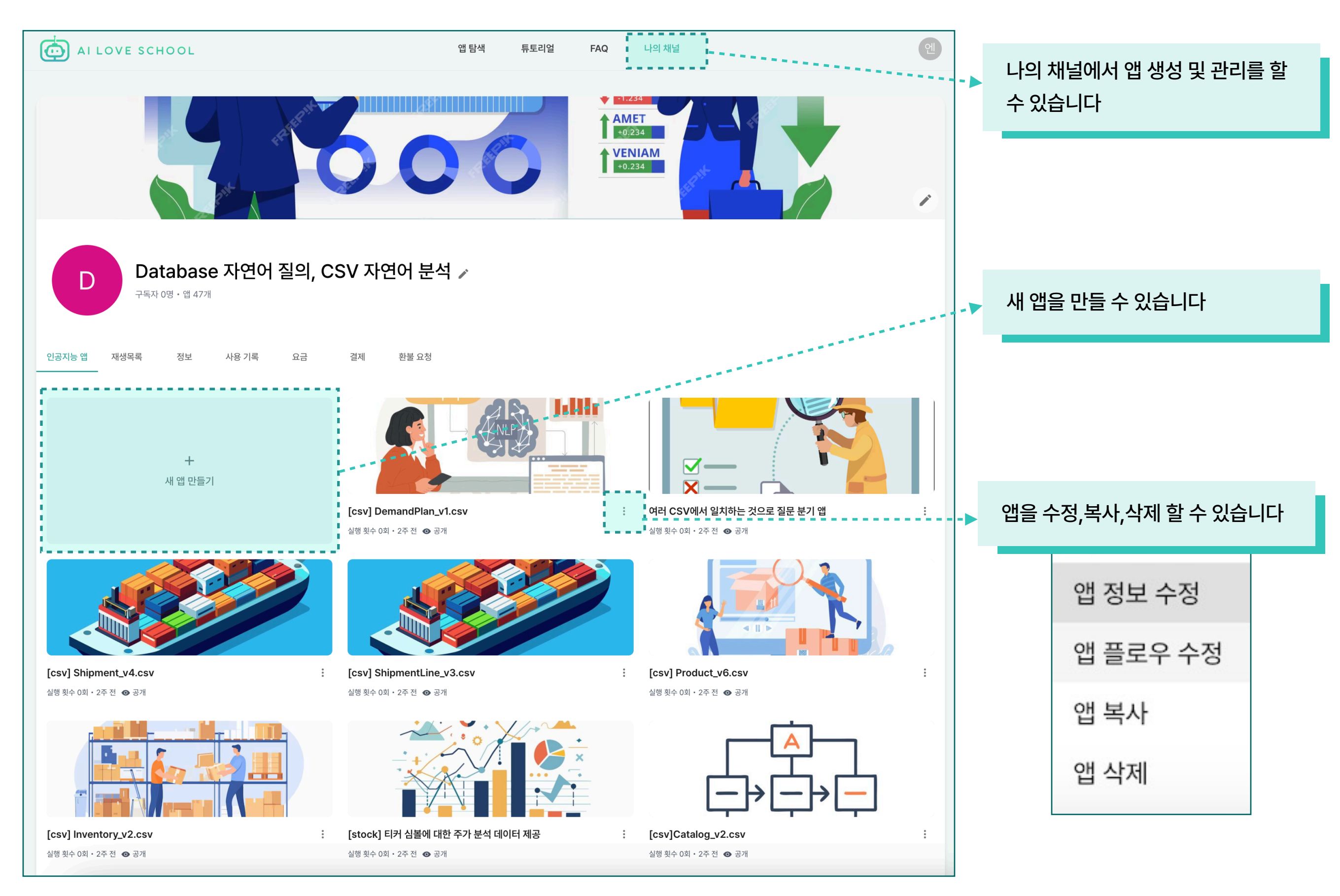

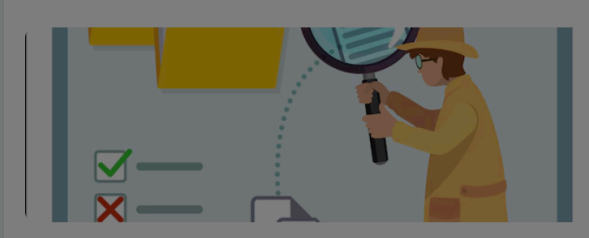

Catalog\_v2.csv에 5가지 질문 앱 시험 2번 첫번째 csv 실행 횟수 0회・4일 전 ● 공개

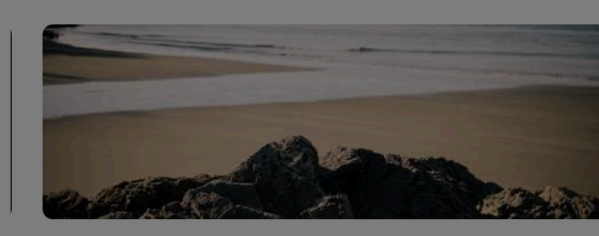

sql\_001-010 에러 재현 실행 횟수 0회ㆍ약 1시간전 🐼 비공개

:

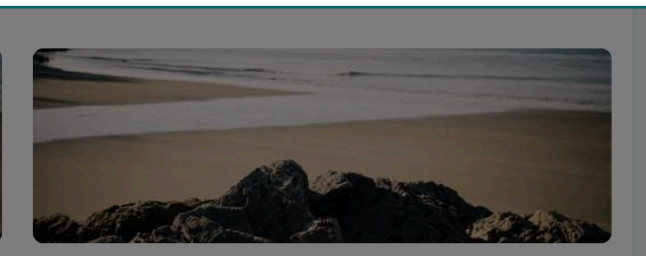

: sql\_001-010 실행 횟수 0회 · 약 1시간 전 🐼 비공개

-040

#### 앱 정보 수정 화면

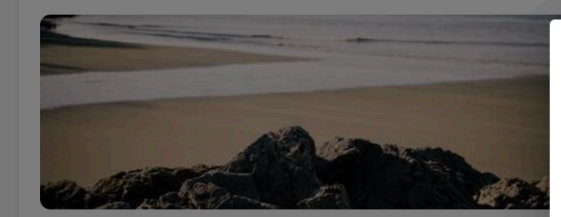

sql\_011-020 실행 횟수 0회 · 약 1시간 전 🐼 비공개

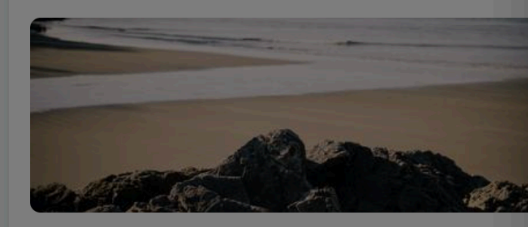

sql\_041-050 실행 횟수 0회 • 40분 전 祕 비공개

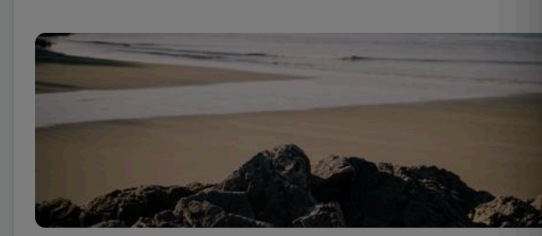

sql\_071-080 실행 횟수 0회 · 36분 전 🐼 비공개

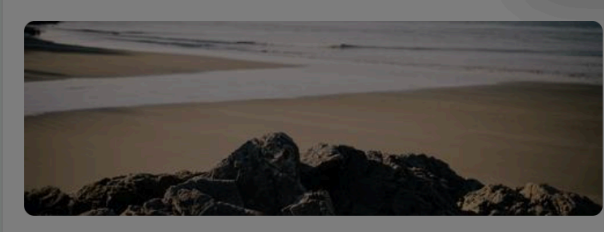

나만의 LLM 앱 실행 횟수 0회ㆍ1분 미만 전 🐼 비공개

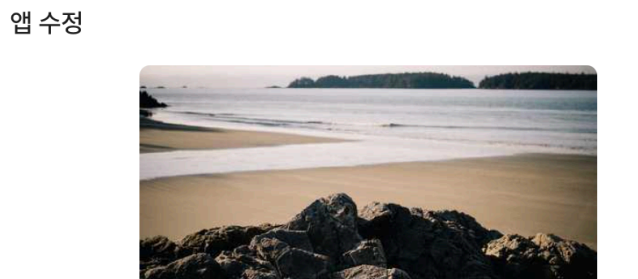

 나만의 LLM 앱

 앱 설명

 Database 자연어 질의, CSV 자연어 분석

 실행 횟수 0회 • 1분 미만 전

앱 이름 나만의 LLM 앱

앱 설명

:

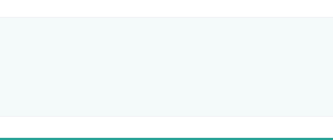

대표 이미지 업로드

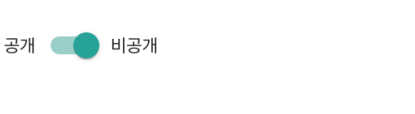

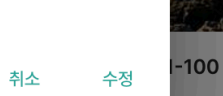

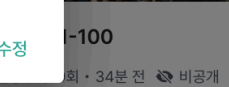

1-070

ब • 41분 전 🐼 비공개

회·37분 전 🔌 비공개

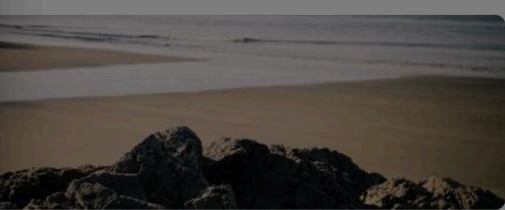

#### 새 앱 만들기 또는 앱플로우 수정화면

| AI LOVE SCHOOL                                                                 | 앱 탐색 | 튜토리얼 | FAQ | 나의 채널 | 엔 |
|--------------------------------------------------------------------------------|------|------|-----|-------|---|
| ①         ▲         □         □           LLM         분류기         툴         출력 |      |      |     |       |   |
| ■ 텍스트 저장소                                                                      |      |      |     |       |   |
| 🔳 텍스트 요약                                                                       |      |      |     |       |   |
| □ 웹 크롤링                                                                        |      |      |     |       |   |
| □ 웹 요약                                                                         |      |      |     |       |   |
| 및 API 호출                                                                       |      |      |     |       |   |
| ◆ 파이썬 실행기                                                                      |      |      |     |       |   |
| Dall-E 생성                                                                      |      |      |     |       |   |
| ① Dall-E 변형                                                                    |      | _    | ШМ  |       |   |
| GƏ YOLO V8                                                                     |      |      | 역할  |       |   |
| G Google OCR                                                                   |      |      | 쿼리  |       |   |
| Llama Upload File                                                              |      |      | 87  |       |   |
| Q Llama Search                                                                 |      |      |     |       |   |

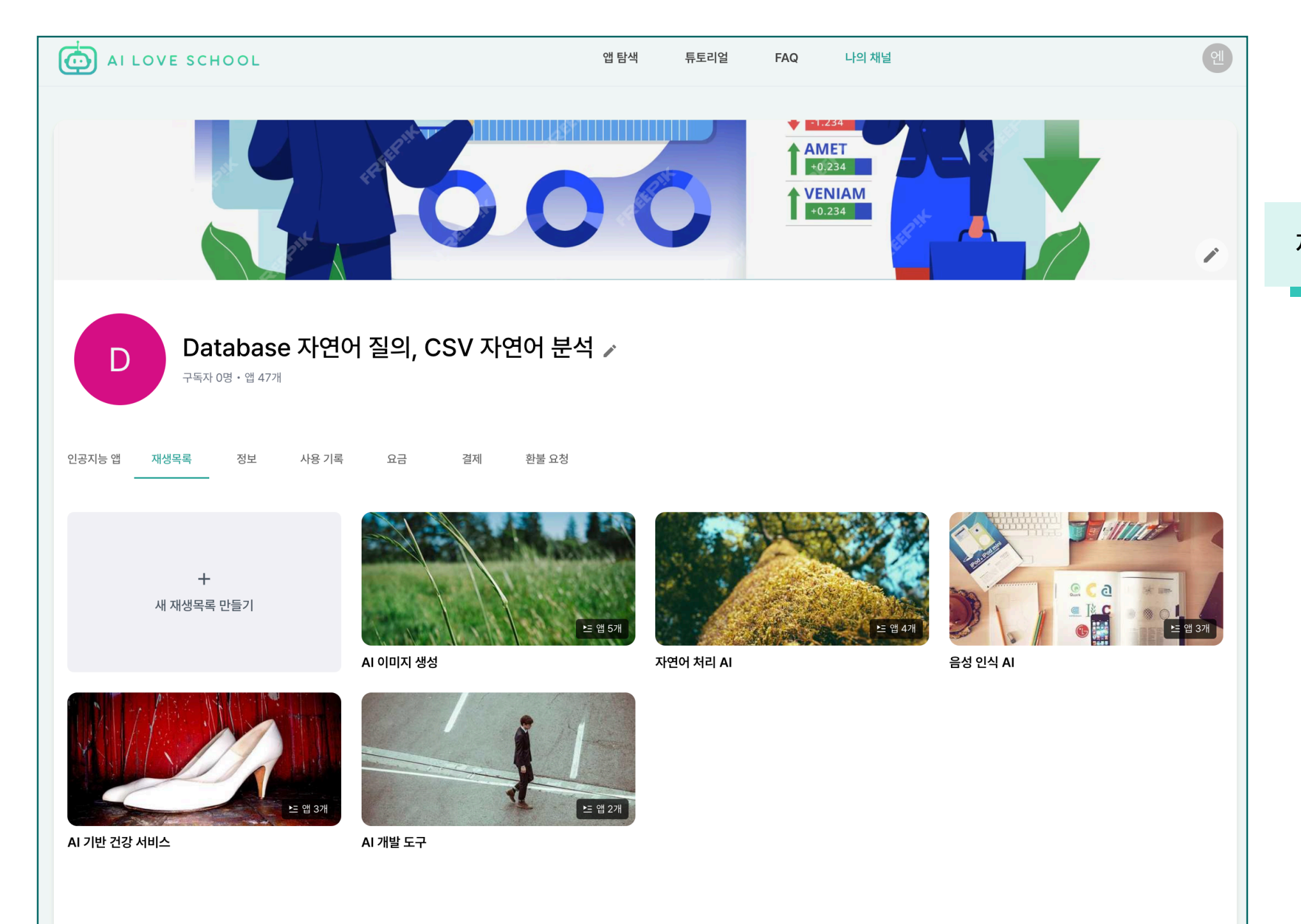

재생목록은 곧 지원 예정입니다

18

| AI LOVE SCHOOL                          | 앱 탐색    | 튜토리얼            | FAQ 나의 치                                                                                      | 널 |   |
|-----------------------------------------|---------|-----------------|-----------------------------------------------------------------------------------------------|---|---|
|                                         |         | 0               | <ul> <li>► 1.234</li> <li>▲ AMET</li> <li>+0.234</li> <li>♦ VENIAM</li> <li>+0.234</li> </ul> |   |   |
| D Database 자연어 질의, CSV 자연               | !어 분석 ↗ |                 |                                                                                               |   |   |
| 인공지능 앱 재생목록 <mark>정보</mark> 사용 기록 요금 결제 | 환불 요청   |                 |                                                                                               |   |   |
|                                         |         |                 |                                                                                               |   | - |
| 이메일<br>suresoft@enkino.com              |         | 구독자 수<br>0      |                                                                                               |   |   |
| 웹 주소                                    |         | 등록 앱 수          |                                                                                               |   |   |
| 채널 생성일<br>2024년 09월 25일                 |         | 47<br>공개 앱 수    |                                                                                               |   |   |
| 설명<br>Database 자여어 직의 CSV 자여어 부석        |         | 0 드로 애 신해 회스    |                                                                                               |   |   |
| 링크                                      |         | 1               |                                                                                               |   |   |
|                                         |         | 공개 앱 실행 횟수<br>0 |                                                                                               |   |   |
|                                         |         |                 |                                                                                               |   |   |
|                                         |         |                 |                                                                                               |   |   |
|                                         |         |                 |                                                                                               |   |   |
|                                         |         |                 |                                                                                               |   |   |
|                                         |         |                 |                                                                                               |   |   |
|                                         |         |                 |                                                                                               |   |   |

#### 채널 정보와 앱 통계를 지원합니다.

|                                                                                                    |                                                                                                    |                                                                                                    | AMET<br>+0,234<br>VENIAM<br>+0,234                                                                                                    |                                                                                                    |                        |
|----------------------------------------------------------------------------------------------------|----------------------------------------------------------------------------------------------------|----------------------------------------------------------------------------------------------------|----------------------------------------------------------------------------------------------------|----------------------------------------------------------------------------------------------------|------------------------|
| Database 자연           구독자 0명 · 앱 47개                                                                                                    | <mark>에 질의, CSV 자</mark><br><sup>로 요금 결제</sup>                                                                                                    | <b>한면어 분석 ♪</b><br><sup>환불 요청</sup>                                                                                                    |                                                                                                    |                                                                                                    |                        |
|                                                                                                    |                                                                                                    |                                                                                                    |                                                                                                    |                                                                                                    |                        |
| 별 사용 기록 통계<br>                                                                                                    | - 오늘                                                                                                    | - 최근 일주일                                                                                                    | - 최근하당                                                                                                    | - 저체 심행 회수                                                                                                    | (단위: 회<br><del>_</del> |
| 별 사용 기록 통계<br>앱<br>[util] 위키백과 페이지 요약                                                                                                    | - 오늘<br>0                                                                                                    | · 코 · 최근 일주일<br>0                                                                                                    | 〒 │ 최근 한 달<br>11                                                                                                    | <ul> <li>전체 실행 횟수</li> <li>11</li> </ul>                                                                                                    | (단위: 회<br><del>-</del> |
| 별 사용 기록 통계<br>앱<br>[util] 위키백과 페이지 요약<br>sql 003                                                                                                    |                                                                                                    | <ul> <li>호 최근 일주일</li> <li>0</li> <li>0</li> </ul>                                                                                                    | <ul> <li>〒 최근 한 달</li> <li>11</li> <li>3</li> </ul>                                                                                                    | <ul> <li>전체 실행 횟수</li> <li>11</li> <li>3</li> </ul>                                                                                                    | (단위: 회<br>-            |
| 별 사용 기록 통계<br>앱<br>[util] 위키백과 페이지 요약<br>sql 003<br>[csv] Inventory_v2.csv                                                                                                    | <ul> <li>코 오늘</li> <li>0</li> <li>0</li> <li>0</li> <li>0</li> </ul>                                                                                                    | <ul> <li>· 최근 일주일</li> <li>0</li> <li>0</li> <li>0</li> <li>0</li> </ul>                                                                                                    | <ul> <li>〒 최근 한 달</li> <li>11</li> <li>3</li> <li>5</li> </ul>                                                                                                    | <ul> <li>전체 실행 횟수</li> <li>11</li> <li>3</li> <li>5</li> </ul>                                                                                                    | (단위: 회<br>로            |
| 별 사용 기록 통계<br>앱<br>[util] 위키백과 페이지 요약<br>sql 003<br>[csv] Inventory_v2.csv<br>[hscode]리포트 자동생성                                                                                                    | <ul> <li>マ目</li> <li>ション</li> <li>の</li> <li>の<!--</td--><td>〒 최근 일주일       0       0       0       0       1</td><td><ul> <li>코 한달</li> <li>11</li> <li>3</li> <li>5</li> <li>8</li> </ul></td><td><ul> <li>전체 실행 횟수</li> <li>11</li> <li>3</li> <li>5</li> <li>8</li> </ul></td><td>(단위: 회</td></li></ul> | 〒 최근 일주일       0       0       0       0       1                                                                                                    | <ul> <li>코 한달</li> <li>11</li> <li>3</li> <li>5</li> <li>8</li> </ul>                                                                                                    | <ul> <li>전체 실행 횟수</li> <li>11</li> <li>3</li> <li>5</li> <li>8</li> </ul>                                                                                                    | (단위: 회                 |
| 별 사용 기록 통계<br>앱<br>[util] 위키백과 페이지 요약<br>sql 003<br>[csv] Inventory_v2.csv<br>[hscode]리포트 자동생성<br>[util] google 검색 결과 요약                                                                                                    | <ul> <li>マ目</li> <li>ショ</li> <li>0</li> <li>0</li> <li>0</li> <li>0</li> <li>0</li> <li>0</li> <li>0</li> <li>0</li> <li>0</li> <li>0</li> <li>0</li> </ul>                                                                                                    | 국 최근 일주일       0       0       0       1       0                                                                                                    | <ul> <li>〒 최근 한달</li> <li>11</li> <li>3</li> <li>5</li> <li>8</li> <li>3</li> </ul>                                                                                                    | <ul> <li>전체 실행 횟수</li> <li>11</li> <li>3</li> <li>5</li> <li>8</li> <li>3</li> </ul>                                                                                                    | (단위: 회<br>로            |
| 별 사용 기록 통계<br>앱<br>[util] 위키백과 페이지 요약<br>sql 003<br>[csv] Inventory_v2.csv<br>[hscode]리포트 자동생성<br>[util] google 검색 결과 요약<br>[csv] InventoryLot_v4.csv                                                                                                    | マリンション<br>・ ション<br>・ ション<br>・ ション<br>・ ション<br>・ ション<br>・ ション<br>・ ション<br>・ ション<br>・ ション<br>・ ション<br>・ ション<br>・ ション<br>・ ション<br>・ ション<br>・ ション<br>・ ・ ・ ・ ・ ・ ・ ・ ・ ・ ・ ・ ・ ・ ・ ・ ・ ・ ・                                                                                                     | · · · · · · · · · · · · · · · · · · ·                                                                                                    | <ul> <li>〒 최근 한달</li> <li>11</li> <li>3</li> <li>5</li> <li>8</li> <li>3</li> <li>3</li> <li>3</li> </ul>                                                                              | · 전체 실행 횟수       11       3       5       8       3       3       3                                                                                                    | (단위: 회                 |
| 별 사용 기록 통계<br>앱<br>[util] 위키백과 페이지 요약<br>sql 003<br>[csv] Inventory_v2.csv<br>[hscode]리포트 자동생성<br>[util] google 검색 결과 요약<br>[csv] InventoryLot_v4.csv<br>[csv] Location_v3.csv                                                                                                    | マレンション<br>マリンション<br>マリン<br>マリン<br>マリンション<br>マリン<br>マリン<br>マリン<br>マリン<br>マリン<br>マリン<br>マリン<br>マリ                                                                                                    | · 최근 일주일       0       0       0       1       0       0       0       1       0       0       0       0       0       0       0       0       0       0       0       0       0       0       0                                                                                                    | <ul> <li>〒 최근 한달</li> <li>11</li> <li>3</li> <li>5</li> <li>8</li> <li>3</li> <li>3</li> <li>3</li> <li>3</li> <li>3</li> <li>3</li> </ul>                                             | · 전체 실행 횟수       11       3       5       8       3       3       3       3       3       3       3       3       3       3       3       3       3       3       3       3                                                                                                    | (단위: 회                 |
| 별 사용 기록 통계<br>앱<br>[util] 위키백과 페이지 요약<br>sql 003<br>[csv] Inventory_v2.csv<br>[hscode]리포트 자동생성<br>[util] google 검색 결과 요약<br>[csv] InventoryLot_v4.csv<br>[csv] Location_v3.csv<br>[csv] SupplyPlan_v2.csv                                                                                                    | マレンション<br>マリンション<br>マリン<br>マリン<br>マリン<br>マリン<br>マリン<br>マリン<br>マリン<br>マリ                                                                                                    | 도       최근 일주일         0       0         0       0         1       0         0       0         0       0         0       0         0       0         0       0         0       0         0       0         0       0         0       0         0       0         0       0         0       0         0       0         0       0         0       0         0       0         0       0         0       0         0       0         0       0         0       0         0       0         0       0         0       0         0       0         0       0         0       0                                                                                                    | <ul> <li>〒 최근 한달</li> <li>11</li> <li>3</li> <li>5</li> <li>8</li> <li>3</li> <li>3</li> <li>3</li> <li>3</li> <li>3</li> <li>3</li> <li>3</li> <li>3</li> <li>3</li> <li>3</li> </ul> | · 전체 실행 횟수       11       3       5       8       3       3       3       3       3       3       3       3       3       3       3       3       3       3       3       3       3       3                                                                                                    | (단위: 회                 |
| 법 사용 기록 통계<br>업<br>(UII) 위키백과 페이지 요약<br>3 003<br>(csv] Inventory_v2.csv<br>[hscode]리포트 자동생성<br>(UII) google 검색 결과 요약<br>(csv] InventoryLot_v4.csv<br>[csv] Location_v3.csv<br>(csv] SupplyPlan_v2.csv<br>여러 CSV에서 일치하는 것으로 질문 분기 앱 복사본                                                                                                    | マレンション<br>マリンション<br>マリン<br>マリンション<br>マリンション<br>マリン<br>マリンション<br>マリンション<br>マリンション<br>マリンション<br>マリンション<br>マリンション<br>マリンション<br>マリン<br>マリン<br>マリン<br>マリン<br>マリン<br>マリン<br>マリン<br>マリ                                                                                                    | 도       최근 일주일         0       0         0       0         1       0         0       0         0       0         0       0         0       0         0       0         0       0         0       0         0       0         0       0         0       0         0       0         0       0         0       0         0       0         0       0         0       0         0       0         0       0         0       0         0       0         0       0         0       0         0       0         0       0         0       0         0       0         0       0         0       0         0       0         0       0         0       0         0       0         0       0         0       0 | <ul> <li>국 최근 한달</li> <li>11</li> <li>3</li> <li>5</li> <li>8</li> <li>3</li> <li>3</li> <li>3</li> <li>3</li> <li>3</li> <li>3</li> <li>3</li> <li>2</li> </ul>                       | · · · · · · · · · · · · · · · · · · ·                                                                                                    | (단위: 회                 |
| 법 사용 기록 통계<br>업<br>입다(1) 위키백과 페이지 요약<br>(1) 위키백과 페이지 요약<br>(1) 이 이 요약<br>(1) 이 이 요약<br>(1) 이 요약<br>(1) 이 이 요약<br>(1) 이 이 요약<br>(1) 이 이 이 요약<br>(1) 이 이 요약<br>(1) 이 이 이 요약<br>(1) 이 이 이 이 이 이 이 이 이 이 이 이 이 이 이 이 이 이 이 | <ul> <li>マ当</li> <li>シ当</li> <li>0</li> <li>0</li> <li>0</li> <li>0</li> <li>0</li> <li>0</li> <li>0</li> <li>0</li> <li>0</li> <li>0</li> <li>0</li> <li>13</li> </ul>                                                                                                    | 도최근 일주일0001000000013                                                                                                    | <ul> <li>지 최근 한 달</li> <li>11</li> <li>3</li> <li>5</li> <li>8</li> <li>3</li> <li>3</li> <li>3</li> <li>3</li> <li>3</li> <li>3</li> <li>3</li> <li>3</li> <li>13</li> </ul>          | · 전체 실행 횟수       11       3       5       8       3       3       3       3       3       3       3       3       3       3       3       3       3       3       3       3       3       3       3       3       3       3       3       3       3       3       3       3       3       3       3       3       3       3       3       3       3       3       3       3       3       3       3       3       3       3       3       3       3       3       3       3       3       3       3       3       3       3       3       3       3       3       3 | (단위: 회                 |

#### 앱별 사용기록 통계를 제공합니다

| AI LOVE SCHOOL                                                                                |                                                      | 앱 탐색 튜도리얼                                                                                                    |                                                                                                    |                                                                                                    |
|-----------------------------------------------------------------------------------------------|------------------------------------------------------|----------------------------------------------------------------------------------------------------|----------------------------------------------------------------------------------------------------|----------------------------------------------------------------------------------------------------|
|                                                                                               | 6                                                    |                                                                                                    | •1.234<br>AMET<br>+0.234<br>•0.234<br>•0.234                                                                                                    |                                                                                                    |
| D Database 자연<br><sub>구독자 0명 • 앱 47개</sub>                                                    | 년어 질의, CSV 지                                         | 가연어 분석 ♪                                                                                                    |                                                                                                    |                                                                                                    |
| i능 앱 재생목록 정보 사용 기·<br>별 사용 요금 통계                                                              | 록 요금 결제<br>                                          | UE HO                                                                                                    |                                                                                                    | (5                                                                                                    |
| 능앱 재생목록 정보 사용기:<br>별 사용 요금 통계<br>앱                                                            | 록 요금 결제<br>                                          | 근 표정 - 최근 일주일                                                                                                    | 호 🔰 최근 한 달                                                                                                    | · 전체 사용 요금                                                                                                    |
| 응 앱 재생목록 정보 사용 가<br>별 사용 요금 통계<br>앱<br>[stock] 티커 심볼에 대한 주가 분석 데이터 제공                         | 록 요금 결제<br>결제<br>코   오늘<br>0                         | 근 프 쇼 8                                                                                                    | - 코 시 최근 한 달<br>70                                                                                                    | (단<br>코 · 전체 사용 요금<br>70                                                                                                    |
| 능 앱 재생목록 정보 사용 가<br>별 사용 요금 통계<br>앱<br>[stock] 티커 심볼에 대한 주가 분석 데이터 제공<br>[hscode]리포트 테스트      | 록 요금 결제<br>결제<br>                                    | · 프 프 공<br>· 최근 일주일<br>0<br>10                                                                                                    | <ul> <li>코 · 최근 한 달</li> <li>70</li> <li>50</li> </ul>                                                                                                    | (단<br>코 전체 사용 요금<br>70<br>50                                                                                                    |
| 응 앱 재생목록 정보 사용 가<br>별 사용 요금 통계<br>앱<br>[stock] 티커 심볼에 대한 주가 분석 데이터 제공<br>[hscode] 리포트 테스트 53  | 록 요금 결제                                              | · 프 프 공                                                                                                    | <ul> <li>코 신 한 달</li> <li>70</li> <li>50</li> <li>30</li> </ul>                                                                                                    | (단<br>코 전체 사용 요금<br>70<br>50<br>30                                                                                                    |
| 응 앱 재생목록 정보 사용 가<br>별 사용 고금 통계<br>앱<br>Gtock] 드 프 프 테스트 · · · · · · · · · · · · · · · · · · · | 록 <u>요금</u> 결제                                       | · 프 프 공<br>· 최근 일주일<br>0<br>10<br>0<br>0<br>0                                                                                                    | · 코 · · · · · · · · · · · · · · · · · ·                                                                                                    | (E                                                                                                    |
| 응 앱 재생목록 정보 사용 가<br>별 <b>사용 고금 통계</b><br>업<br>입 : · · · · · · · · · · · · · · · · · ·         | 록 <u>요금</u> 결제<br>·································· | · 프 프 공<br>최근 일주일<br>이<br>10<br>이<br>이<br>이<br>이<br>이<br>이<br>이<br>이<br>이<br>이<br>이<br>이<br>이<br>이<br>이<br>이<br>이                                                                                                    | 국     최근 한 달       70       50       30       210       110                                                                                                    | (E<br>전체 사용 요금<br>70<br>50<br>30<br>210<br>110                                                                                                    |
| 응 앱 재생목록 정보 사용 가<br>별 <b>사용 고금 통계</b><br>업<br>입 · · · · · · · · · · · · · · · · · · ·         | 록 <u>요금</u> 결제                                       | · 프 프 공<br>최근 일주일<br>이<br>10<br>이<br>이<br>이<br>이<br>이<br>이<br>이<br>이<br>이<br>이<br>이<br>이<br>이<br>이<br>이<br>이<br>이                                                                                                    | 국     최근 한 달       70       50       30       210       110       10                                                                                                    | (E                                                                                                    |
| 응 앱 재생목록 정보 사용 가<br>법 사용 고금 통계<br>(stock] 드 프 프 테스트 ···································       | 록 <u>요금</u> 결제                                       | · 프 프 공<br>최근 일주일<br>0<br>10<br>0<br>0<br>0<br>0<br>0<br>0<br>0<br>0<br>0<br>0<br>0<br>0<br>0                                                                                                    | 국     최근 한달       70       50       30       210       110       50       50                                                                                                    | (E<br>マ ) 전체 사용 요금<br>70<br>50<br>30<br>210<br>110<br>10<br>50<br>50                                                                                                    |
| 응 앱 재생목록 정보 사용 가<br>법 사용 고금 통계<br>(stock] 드 프 프 테스트 ···································       | 록 <u>요금</u> 결제                                       | <ul> <li>モニ エる</li> <li>ボーン ション ション ション ション ション ション ション ション ション ショ</li></ul>                                                                                                    | 국     최근 한 달       70       50       30       210       110       50       30       30       210       30       30       30       30       30       30       30                                                                              | <ul> <li>で、</li> <li>ご 전체 사용 요금</li> <li>70</li> <li>50</li> <li>30</li> <li>210</li> <li>110</li> <li>10</li> <li>50</li> <li>30</li> <li>30</li> </ul> |
| · · · · · · · · · · · · · · · · · ·                                                           | 록 <u>요금</u> 결제                                       | <ul> <li>・ 単の</li> <li>・ 単の</li>     &lt;</ul> | 국       최근 한달         70       50         30       210         110       10         50       30         30       30         30       30         30       30         30       30         30       30         30       30                      | (日本)                                                                                                    |
| · · · · · · · · · · · · · · · · · ·                                                           | 록 <u>요금</u> 결제                                       | <ul> <li>・ 単の</li> <li>・ 単の</li>     &lt;</ul> | 국       최근 한달         70       50         30       210         110       10         50       30         30       210         10       10         50       30         30       30         70       30         70       30         70       70 | (日本のの)                                                                                                    |

### 앱별 사용 요금 통계를 제공합니다

|                                                                                                    | AI LOVE SCHOOL 01                                                                                                    |
|----------------------------------------------------------------------------------------------------|----------------------------------------------------------------------------------------------------|
|                                                                                                    |                                                                                                    |
| 분석 ✓                                                                                                    | Database 자연어 질의, CSV 자연어 분석 ♪         구독자 0명 · 앱 47개         인공지능 앱       재생목록       정보       사용 기록       요금       결제       환불 요청                                                                                                    |
| 포인트 사용 내역                                                                                                    | 포인트 충전                                                                                                    |
| -2,000P 포인트 사용                                                                                                    | 현재 잔여 포인트: 10,000P                                                                                                    |
| +5,000P 포인트 충전                                                                                                    | 충전할 포인트 금액 입력                                                                                                    |
| 2024-09-23 10:15                                                                                                    | 포인트 충전하기                                                                                                    |
| - 2,000P 오인드 사용<br>금액: 10,000원 2024-09-22 11:15                                                                                                    | 최소 충전 금액: 10,000원                                                                                                    |
| <b>-1,000P 포인트 사용</b><br>2024-09-20 09:45                                                                                                    |                                                                                                    |
| <b>+10,000P</b> 포인트 충전<br>2024-09-19 16:30                                                                                                    |                                                                                                    |
| 분석            값 요청           포인트 사용 내역           -2,000P 포인트 사용<br>2024-09-23 14:30           +5,000P 포인트 추용<br>2024-09-23 10:15           -2,000P 포인트 추점<br>2024-09-23 10:15           -2,000P 포인트 추용<br>2024-09-23 10:15           -1,000P 포인트 사용<br>2024-09-20 11:15           -1,000P 포인트 사용<br>2024-09-20 99:45           +10,000P 포인트 총전<br>2024-09-19 16:30 | Database 자연어 질의, CSV 자연어 분석            고독자 0명 • 앱 47개             한             한 </td |

포인트를 충전 할 수 있습니다 원화와 포인트는 1:1로 변환됩니다 앱 실행시마다 포인트에서 사용량만큼 차감됩니다

| AI LOVE SCHOOL                                         | 앱 탐색 튜토리얼        | FAQ 나의 채널                          | 엔 |
|--------------------------------------------------------|------------------|------------------------------------|---|
|                                                        |                  | AMET<br>+0.234<br>VENIAM<br>+0.234 |   |
| D Database 자연어 질의, CSV 자연<br><sub>구독자 0명 • 앱 47개</sub> | 연어 분석 ↗          |                                    |   |
| 인공지능 앱 재생목록 정보 사용 기록 요금 결제                             | 환불 요청            |                                    |   |
| 포인트 환불                                                 | 환불 요청            | 및 승인 내역                            |   |
| 환불할 포인트 금액 입력                                          |                  |                                    |   |
| 포인트 환불 요청하기                                            | 최소 환불 금액: 1,000원 |                                    |   |
|                                                        |                  |                                    |   |
|                                                        |                  |                                    |   |
|                                                        |                  |                                    |   |
|                                                        |                  |                                    |   |
|                                                        |                  |                                    |   |

### 환불 요청에서 포인트를 다시 환불 받을 수 있습니다

## 5. 서비스 소개

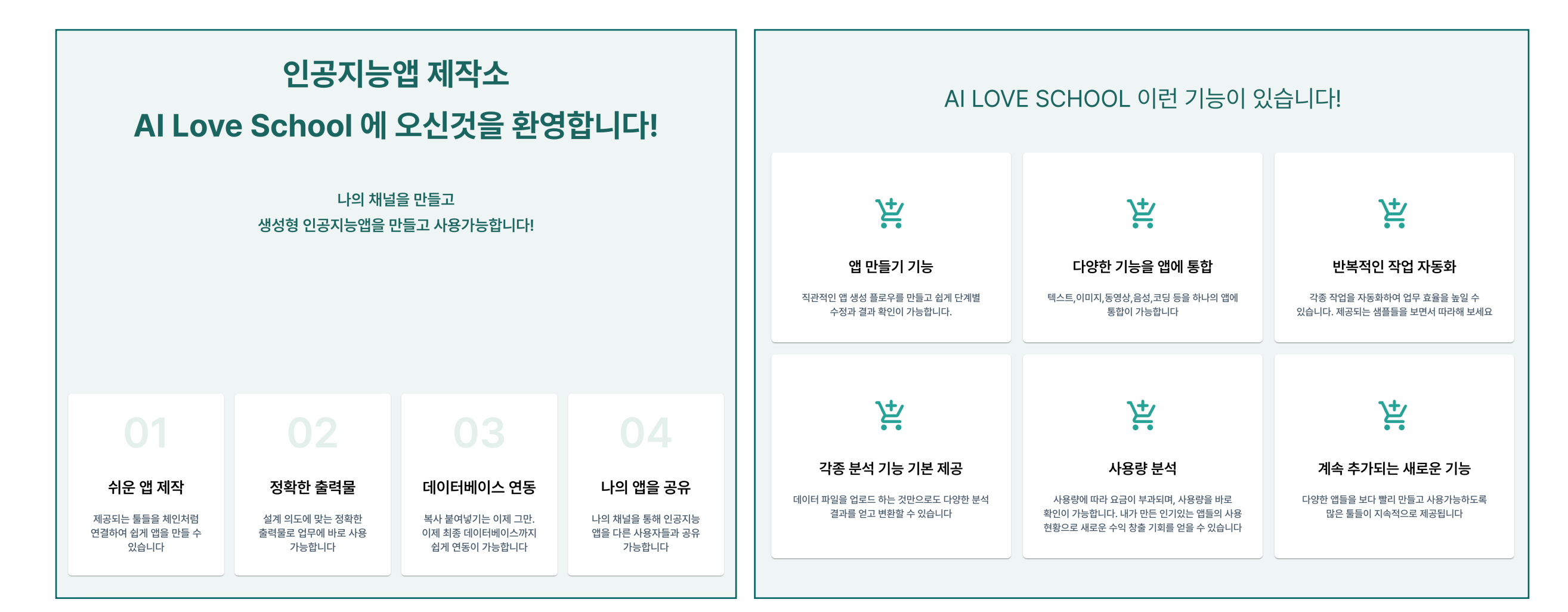

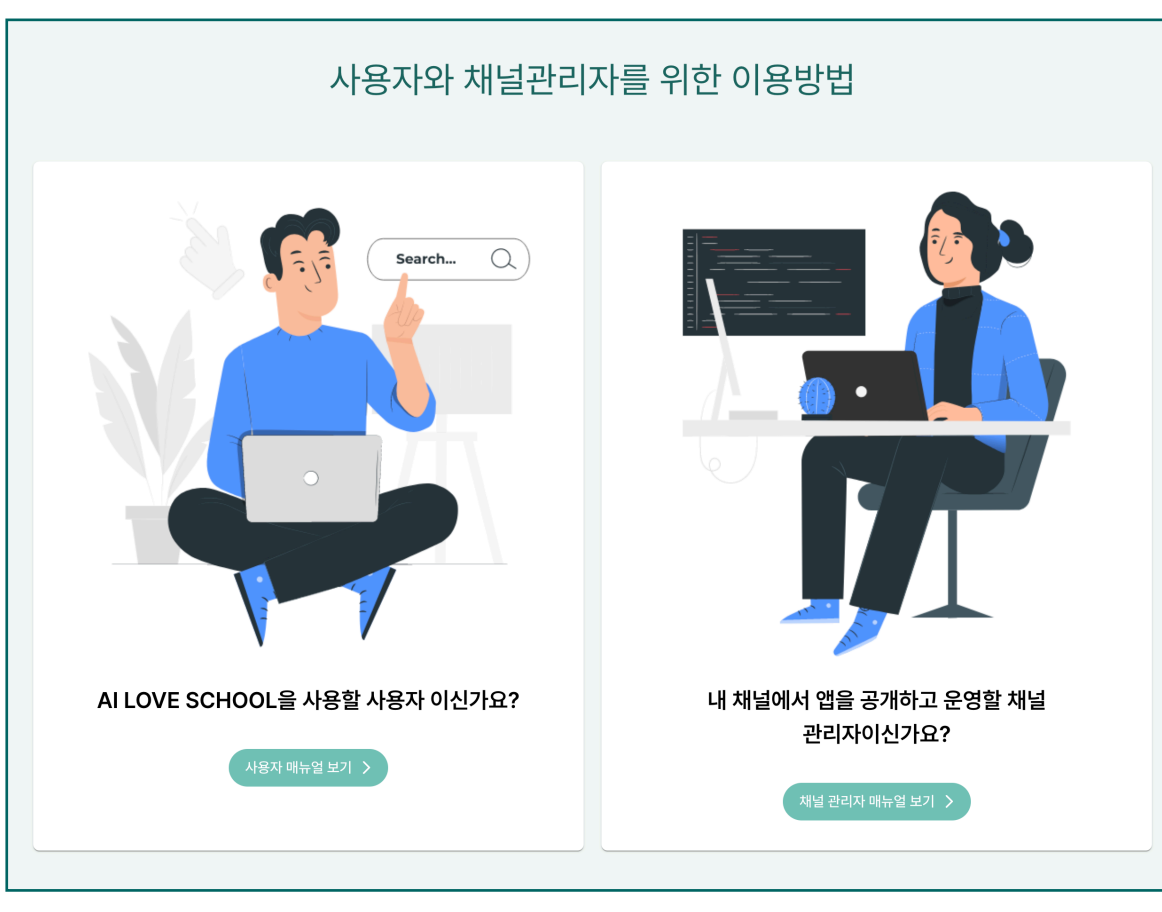

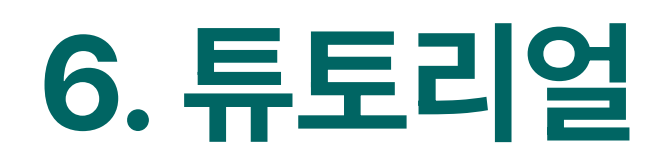

| AILOVE SCHOOL 앱탐색 튜토리얼 FAQ 나의채널 엔                                                                                                    |                                                                                                    |
|----------------------------------------------------------------------------------------------------|----------------------------------------------------------------------------------------------------|
| 사용에제 앱 만들기 앱 사용하기                                                                                                    |                                                                                                    |
| 사용예제                                                                                                    |                                                                                                    |
| Image: Section and Section and Secting Section and Section and Section and Section                                           | Instance       Ref refs         · 사 지정       CC (Contr         · 사 지정       CC (Contr         · 사 지정       CC (Contr         · 사 지정       CC (Contr         · 사 지정       CC (Contr         · 사 지정       CC (Contr         · · 사 지적 Control (Control (Contr) (Contr) (Contr) (Contr) (Contr) (Contr) (Control (Control ( |
|                                                                                                    | input                                                                                                    |
| ● 세료은 제당       LOG ftent)         ● 세료은 제당       (LOG ftent)         ● 세료은 제당       (Cog ftent)         ● 세료은 제당       (Cog ftent)         ····································                                                                                                    | IanguageOption<br>code                                                                                                    |
| Gel 코드 실명 71 tod pythor-executor (map) <tr< td=""><td>사용 사례를 지속적으로 추가 하여<br/>이용에 도움이 되도록 할 예정입니다</td></tr<>                                                                                                    | 사용 사례를 지속적으로 추가 하여<br>이용에 도움이 되도록 할 예정입니다                                                                                                    |
| <ul> <li>Image: Second and the second and the secon</li></ul> | 27                                                                                                    |

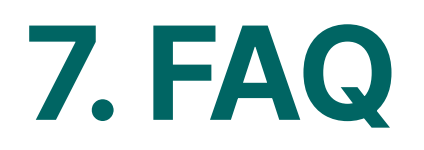

| AI LOVE SCHOOL                                                                                                    | 앱 탐색         | 튜토리얼        | FAQ   | 나의 채널 | 엔 |
|----------------------------------------------------------------------------------------------------|--------------|-------------|-------|-------|---|
|                                                                                                    |              |             |       |       |   |
| Q1. 인공지능 앱은 무엇인가요?                                                                                                    |              |             |       |       | ^ |
| 인공지능(AI) 앱은 인공지능 기술을 활용하여 특정 기능을 수행하는 소프트웨어 응용 프로그램입니디                                                                          | ·. 이러한 앱들은 디 | 양한 분야에서 사용  | 응됩니다. |       |   |
| 1. 데이터 학습: 대량의 데이터를 분석하여 패턴을 인식하고 학습합니다.<br>2. 예측 및 추천: 사용자의 행동이나 선호도를 기반으로 예측하거나 추천합니다.<br>3. 자역어 처리: 사라이 어어른 이해하고 처리한 수 있습니다. |              |             |       |       |   |
| 4. 이미지 인식: 사진이나 영상에서 객체를 식별하고 분류합니다.<br>5. 자동화: 반복적인 작업을 자동으로 수행합니다.                                                            |              |             |       |       |   |
| 인공지능 앱의 예시로는 음성 비서(예: Siri, Google Assistant), 얼굴 인식 앱, 번역 앱, 개인화된 뉴                                                            | 스 피드, 스마트홈   | 제어 앱 등이 있습니 | 다.    |       |   |
| Q2. 인공지능 앱으로 무엇을 할 수 있나요?                                                                                                    |              |             |       |       | ~ |
| Q3. 기본 앱 사용법                                                                                                    |              |             |       |       | ~ |
| Q4. 앱과 앱을 연결해서 더 복잡한 작업을 수행할 수 있어요.                                                                                             |              |             |       |       | ^ |
| 여러 인공지능 앱을 연결하여 데이터 교환 및 상호작용을 통해 더 복잡하고 정교한 작업을 수행할 수 ?                                                                        | 있습니다.        |             |       |       |   |
| Q5. 비용 설명 및 수익 배분                                                                                                    |              |             |       |       | ~ |
|                                                                                                    |              |             |       |       |   |

FAQ 및 각종 정책을 알려드립니다.

또한 사용자의 질문/응답 기능도 곧 추가 됩니다

## 8. 앱 만들기 설명

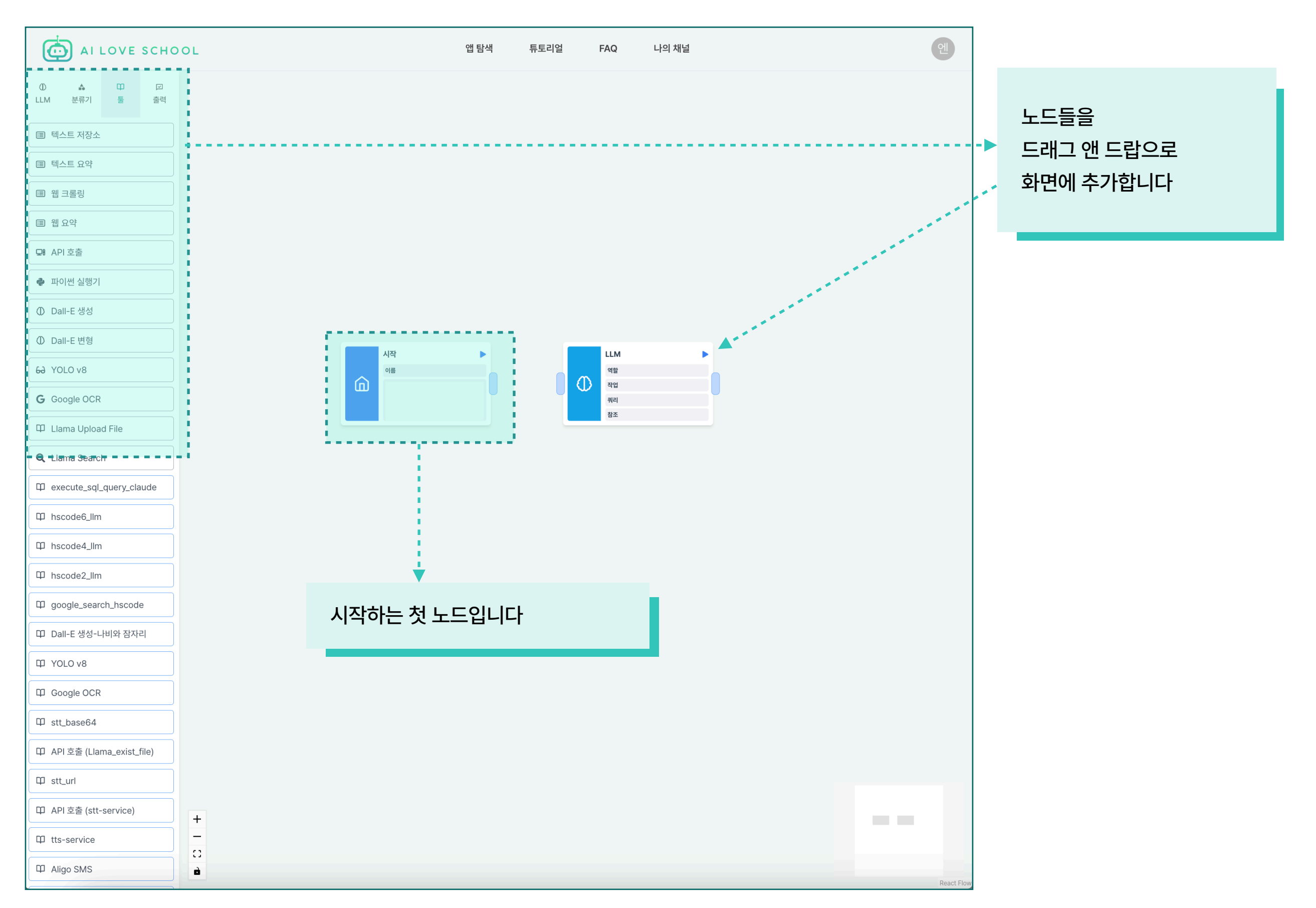

| AI LOVE SCH                 | 이다         앱 탐색         튜토리얼         FAQ         나의 채널         엔 |     |                   |
|-----------------------------|------------------------------------------------------------------|-----|-------------------|
| (D) ♣ (D) ☑<br>LLM 분류기 둘 출력 |                                                                  |     |                   |
| 🗐 텍스트 저장소                   |                                                                  |     |                   |
| 🔳 텍스트 요약                    |                                                                  |     |                   |
| ▣ 웹 크롤링                     |                                                                  |     |                   |
| 🗐 웹 요약                      |                                                                  |     |                   |
| 및 API 호출                    |                                                                  |     |                   |
| 🏟 파이썬 실행기                   |                                                                  |     |                   |
| ① Dall-E 생성                 |                                                                  |     | ا الداہ عینی      |
| ① Dall-E 변형                 |                                                                  |     | SE코 것기니<br>ㅋ미이 지역 |
| 60 YOLO v8                  |                                                                  |     | 글딕글 아번            |
| G Google OCR                |                                                                  |     | 작업 플로우를           |
| 🛱 Llama Upload File         |                                                                  |     | 만들 수 있습니다         |
| Q Llama Search              |                                                                  |     |                   |
| execute_sql_query_claude    |                                                                  |     |                   |
| D hscode6_llm               |                                                                  |     |                   |
| D hscode4_llm               |                                                                  |     |                   |
| D hscode2_llm               |                                                                  |     |                   |
| google_search_hscode        |                                                                  |     |                   |
| 따 Dall-E 생성-나비와 잠자리         |                                                                  |     |                   |
| T YOLO V8                   |                                                                  |     |                   |
| Google OCR                  |                                                                  |     |                   |
| 🛱 stt_base64                |                                                                  |     |                   |
| 印 API 호출 (Llama_exist_file) |                                                                  |     |                   |
| 🛱 stt_url                   |                                                                  |     |                   |
| 印 API 호출 (stt-service)      | +                                                                |     |                   |
| T tts-service               | -                                                                |     |                   |
| C Aligo SMS                 | Beet F                                                           | ow, |                   |

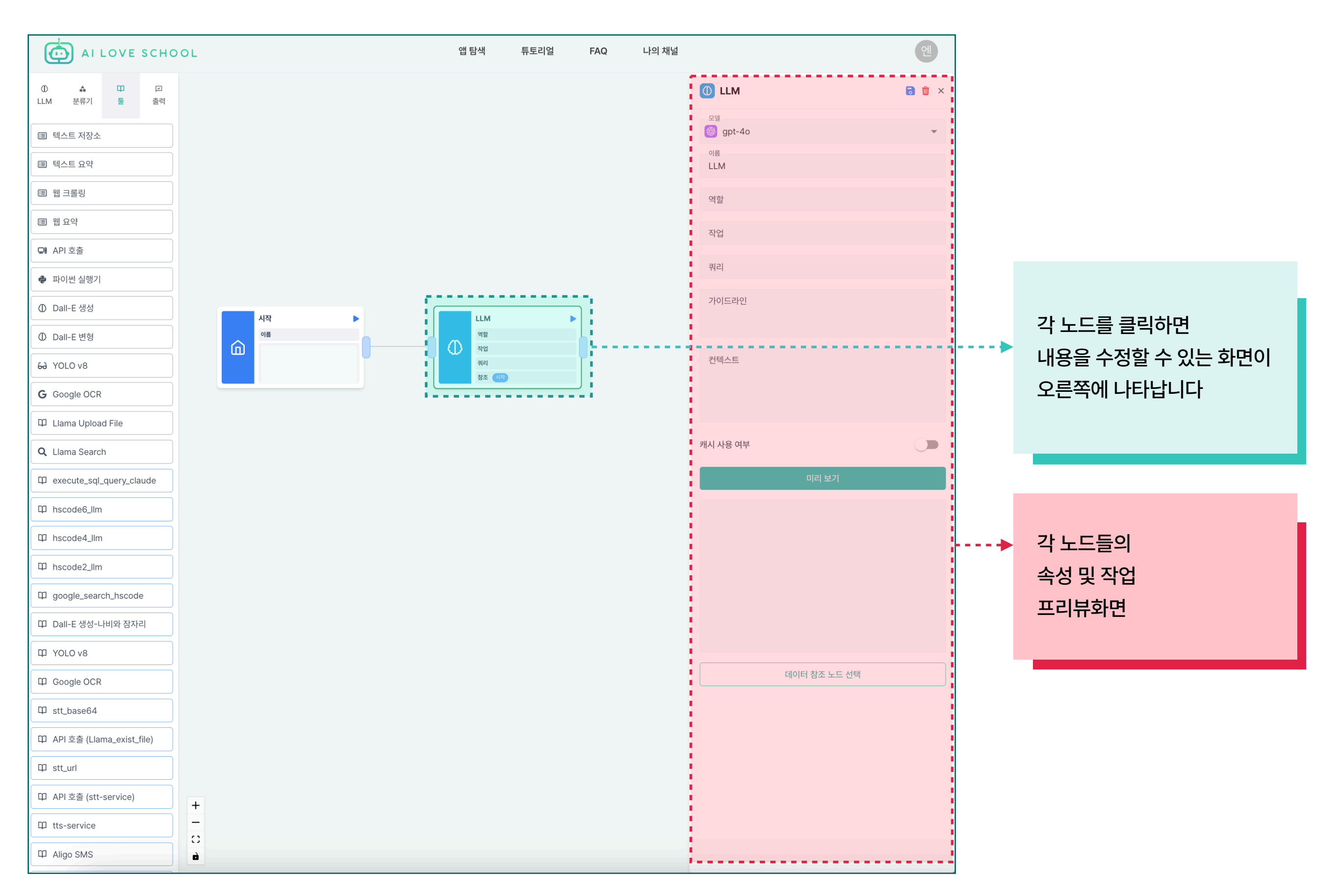

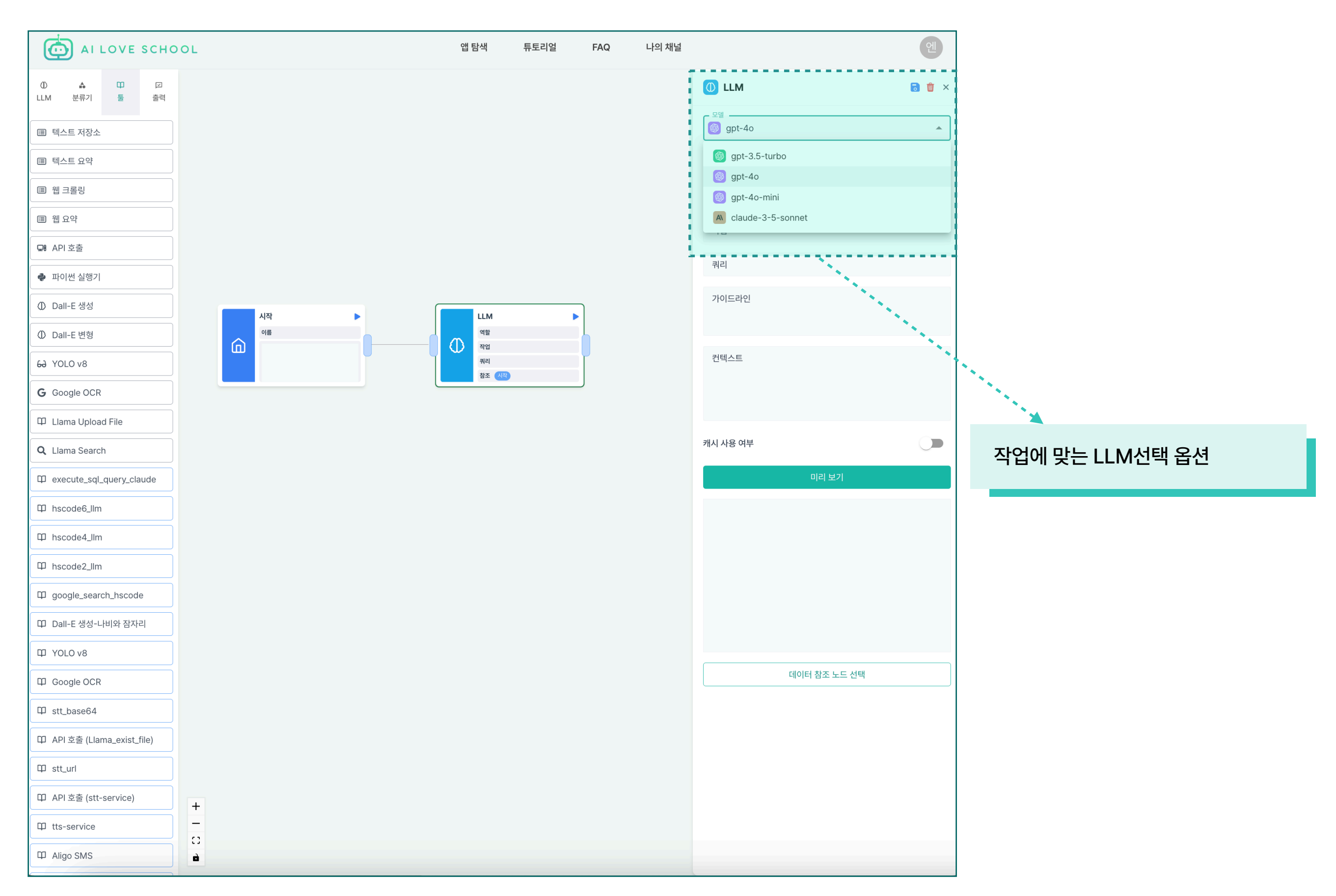

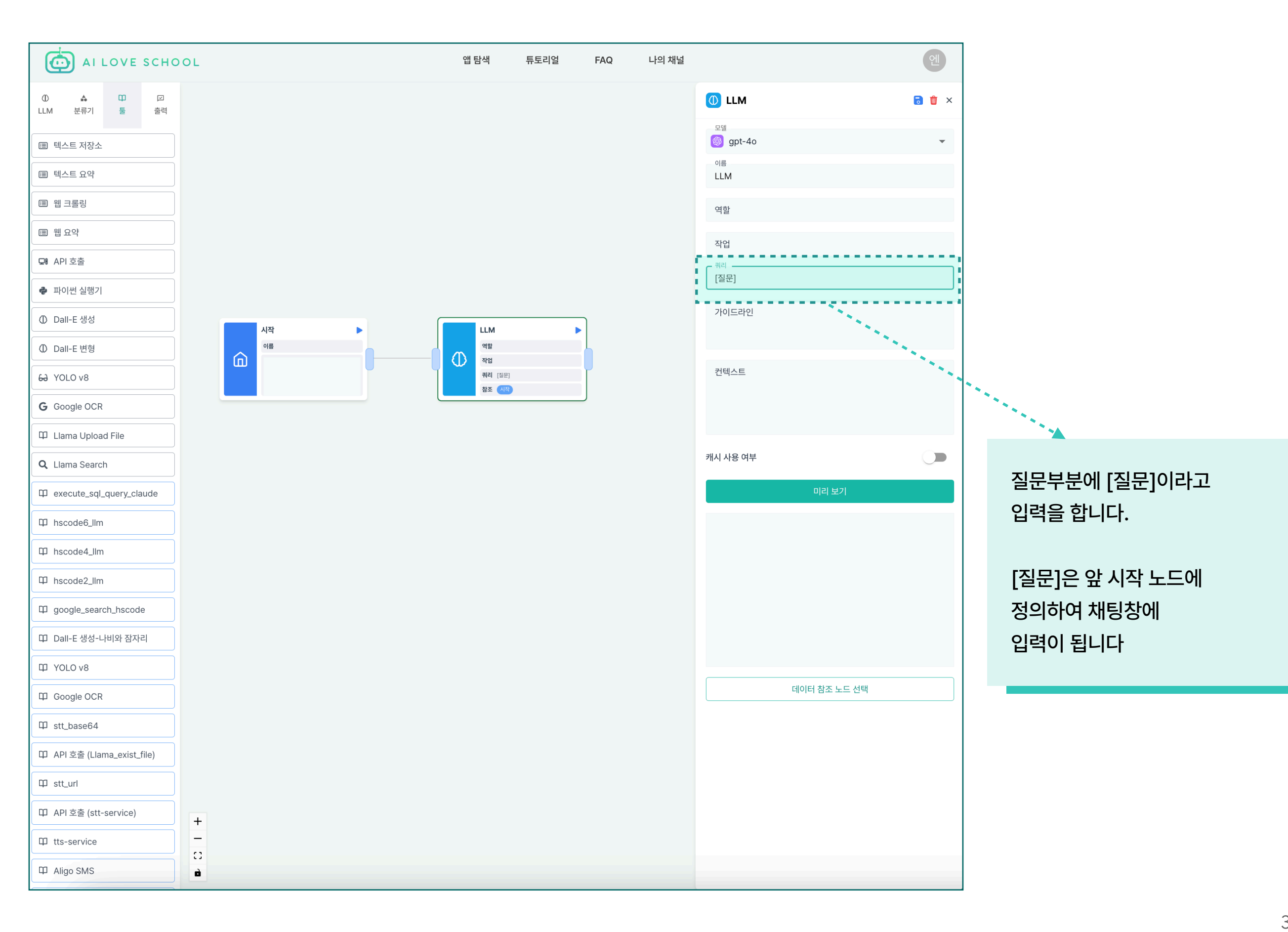

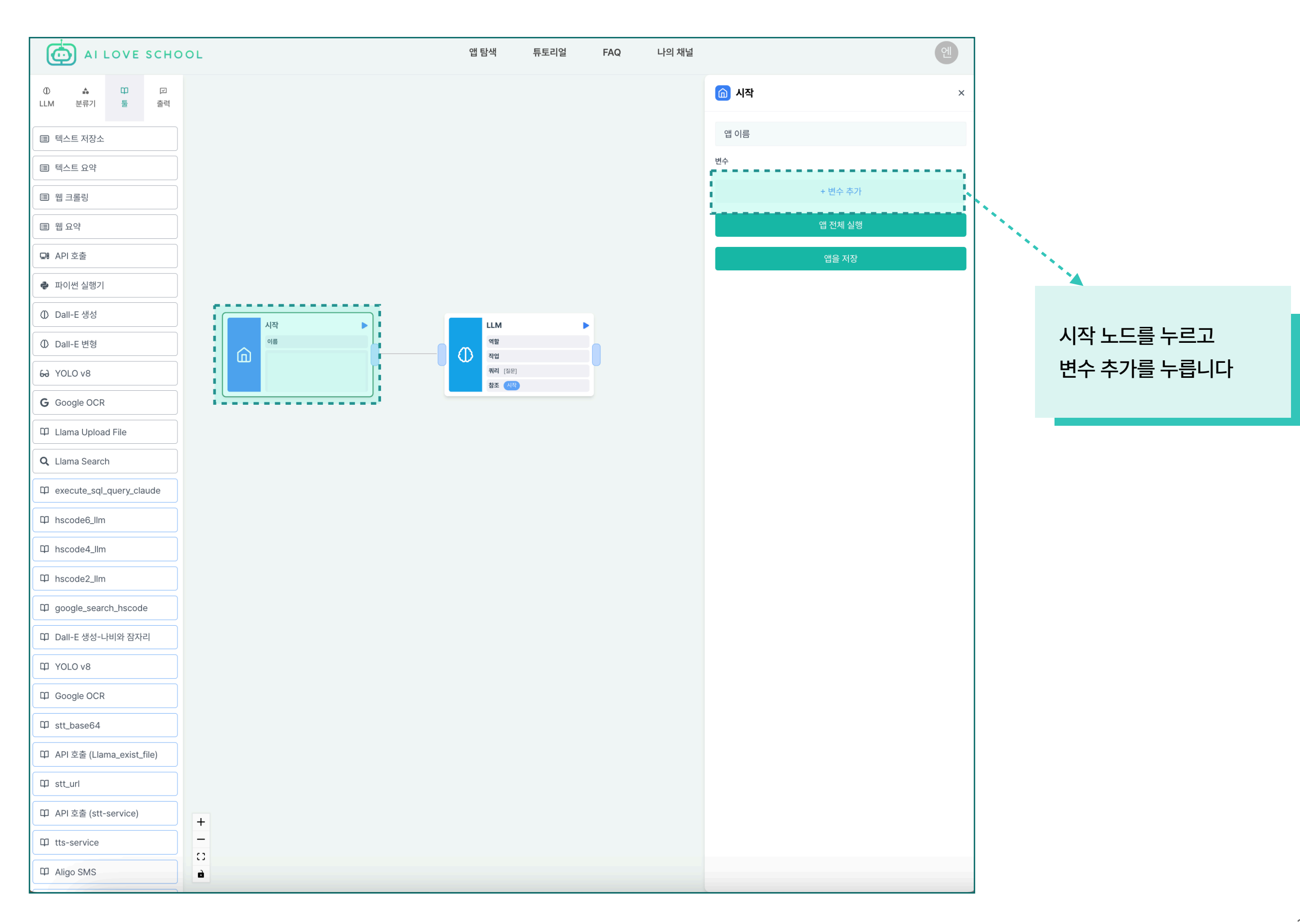

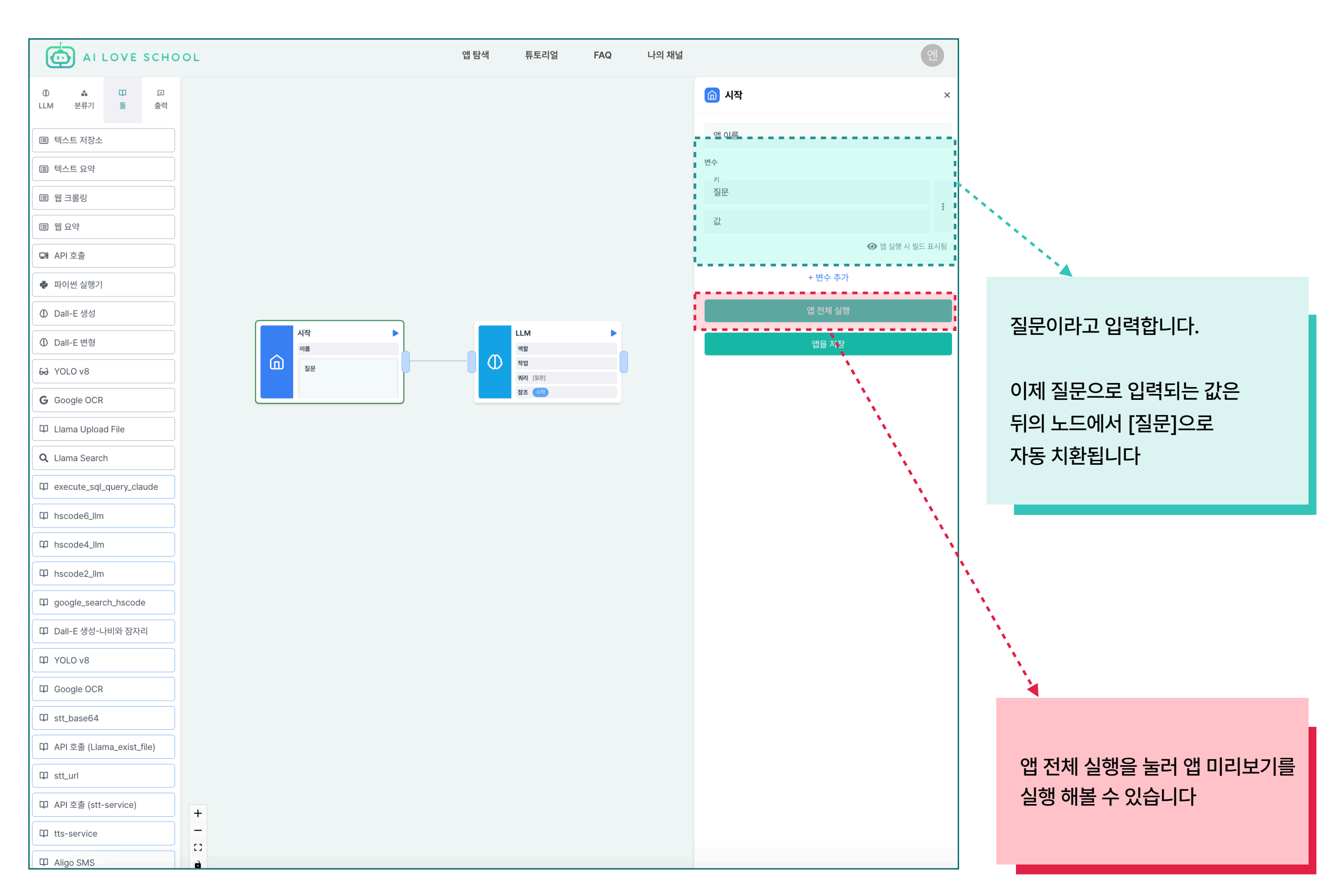

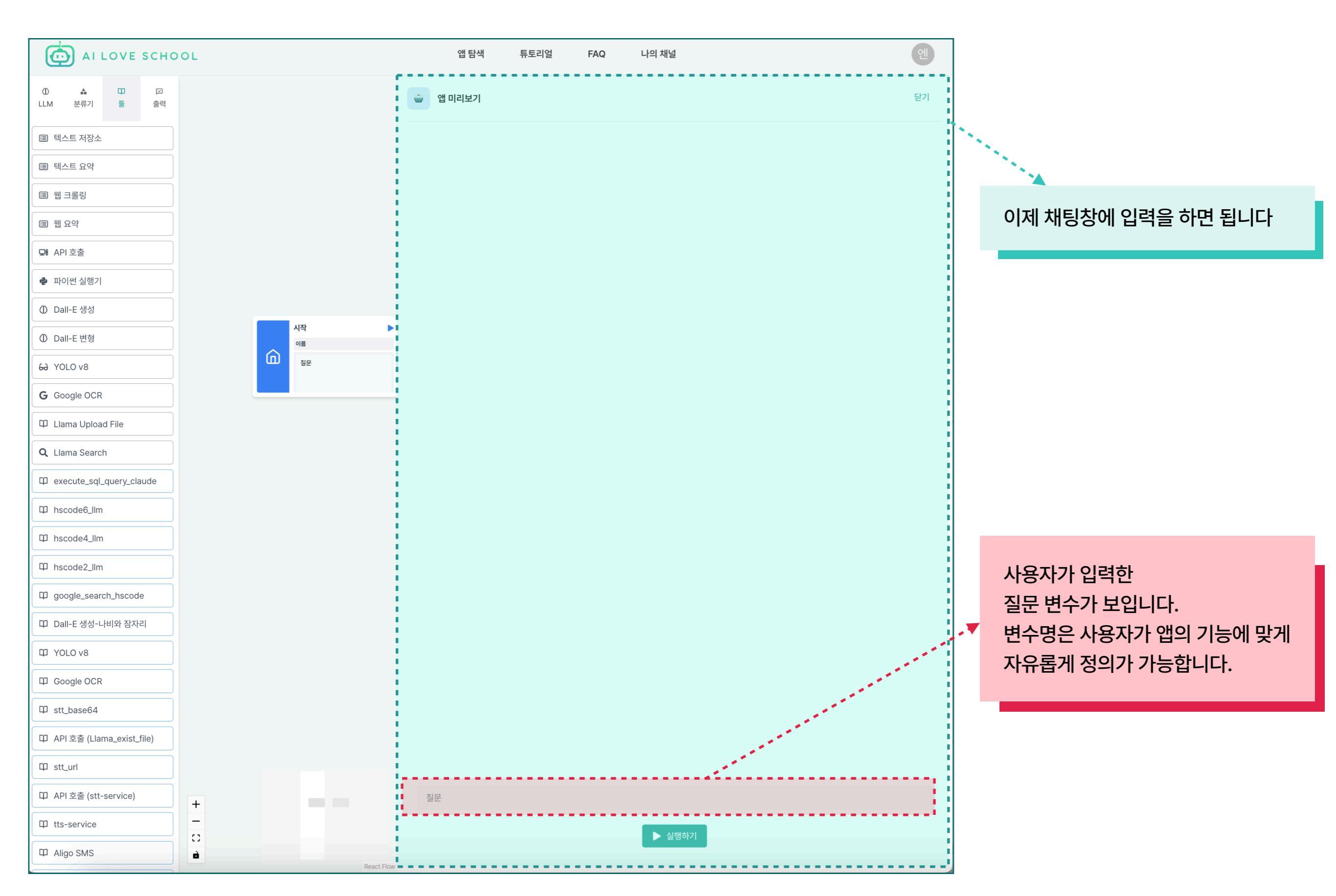

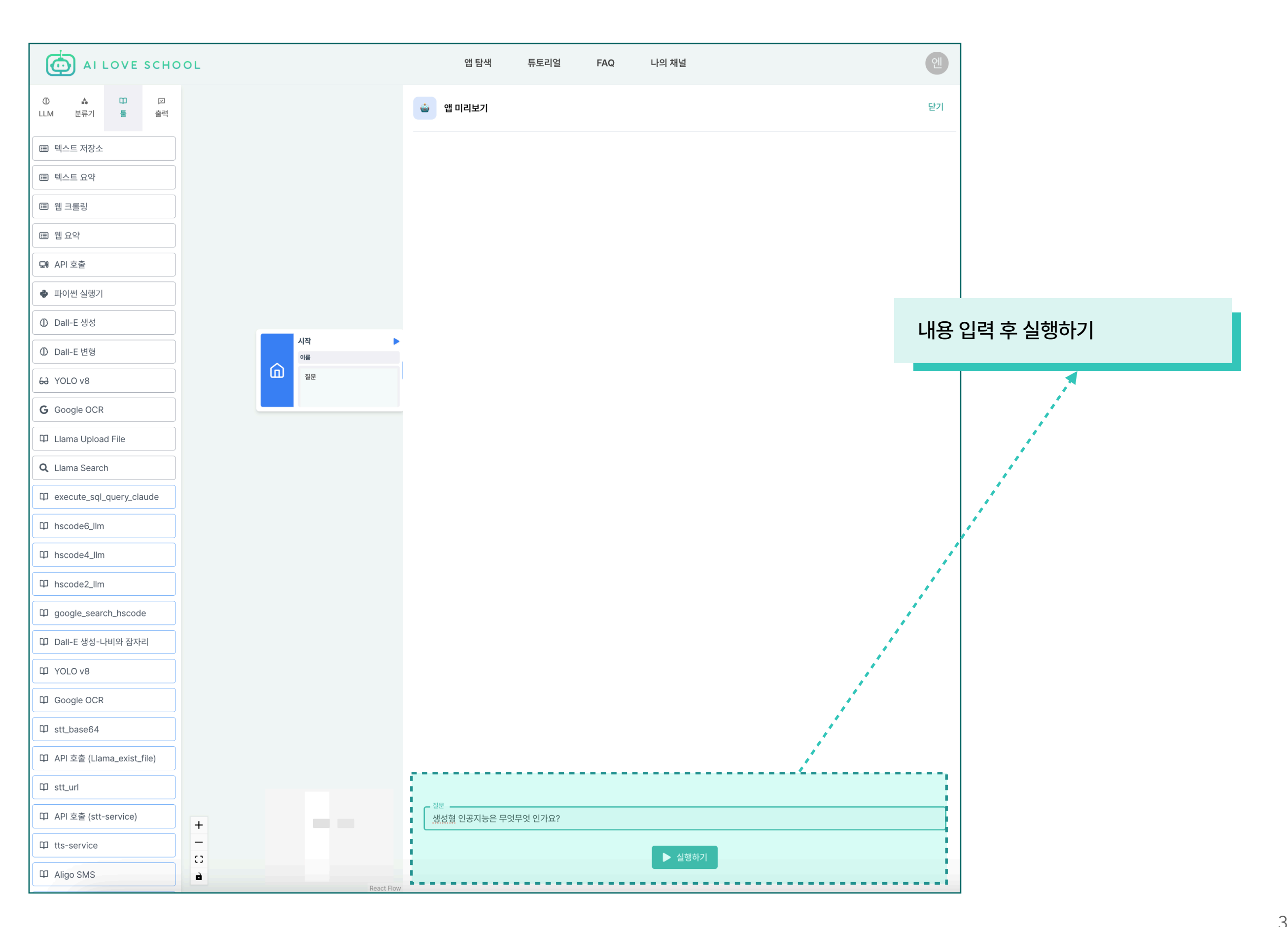

| t                           |                                                                                                    |                                              |
|-----------------------------|----------------------------------------------------------------------------------------------------|----------------------------------------------|
| AI LOVE SCHOOL              | 앱 탐색 튜토리얼 FAQ 나의 채널                                                                                                    |                                              |
| ① ♣ □ ☑<br>LLM 분류기 툴 출력     | 💣 앱 미리보기                                                                                                    | 닫기                                           |
| ■ 텍스트 저장소                   | 질문 (text)                                                                                                    |                                              |
| ▣ 텍스트 요약                    | 생성형 인공지능은                                                                                                    | 은 무엇무엇 인가요?                                  |
| ▣ 웹 크롤링                     |                                                                                                    |                                              |
| ■ 웹요약                       | LLM (text)                                                                                                    |                                              |
| 및 API 호출                    | 생성형 인공지능(Generative Al)은 다양한 종류의 데이터를 생성하는 데 사용되는 인공지능 기술입니다.<br>는 주어진 입력 데이터를 학습하여 새로운 콘텐츠를 만들어낼 수 있습니다. 다음은 생성형 인공지능의 몇 2 | 생성형 Al 시 · · · · · · · · · · · · · · · · · · |
| ♣ 파이썬 실행기                   | 형과 그 예입니다:                                                                                                    |                                              |
| ⑦ Dall-E 생성                 | 1. 텍스트 생성 Al                                                                                                    |                                              |
| Dall-E 변형 이름                | CPT (Concretive Pre-trained Transformer): OpenAIO CPT 시리즈는 파여어 처리(AII D) 모델리                                                |                                              |
| Ger YOLO v8                 | 입력한 텍스트를 기반으로 글을 생성합니다. 예를 들어, 챗봇, 문서 작성, 스토리텔링 등에 활용됩니다.                                                                   | , 1841                                       |
| G Google OCR                |                                                                                                    |                                              |
| Llama Upload File           |                                                                                                    |                                              |
| Q Llama Search              |                                                                                                    |                                              |
| execute_sql_query_claude    |                                                                                                    |                                              |
| hscode6_llm                 |                                                                                                    |                                              |
| D hscode4_llm               |                                                                                                    | 정상 작동을 확인 후 닫기를 눌러 종료                        |
| P hscode2_llm               |                                                                                                    |                                              |
| google_search_hscode        | 작업이 진행됩니다.                                                                                                    |                                              |
| 따 Dall-E 생성-나비와 잠자리         |                                                                                                    |                                              |
| T YOLO V8                   | 노드가 여러개인 경우                                                                                                    |                                              |
| Google OCR                  | 수차적으로 전부 실행됩니다                                                                                                    |                                              |
| T stt_base64                |                                                                                                    |                                              |
| 따 API 호출 (Llama_exist_file) |                                                                                                    |                                              |
| T stt_url                   |                                                                                                    |                                              |
| 따 API 호출 (stt-service) +    | 질문                                                                                                    |                                              |
| T tts-service               | ▶ 실행하기                                                                                                    |                                              |
| C Aligo SMS                 | Paart Elwy                                                                                                    |                                              |

| AI LOVE SCHO                          | OOL 앱 탐색 튜토리얼 | FAQ 나의채널 | 연                                     |             |
|---------------------------------------|---------------|----------|---------------------------------------|-------------|
| ① ♣ 따 ☑<br>LLM 분류기 툴 출력               |               |          |                                       |             |
| □ 텍스트 저장소                             |               |          | 앱 이름<br>나만의 LLM 앱                     |             |
| ▣ 텍스트 요약                              |               |          | 변수                                    |             |
| ▦ 웹 크롤링                               |               |          | 기<br>질문                               |             |
| 🗐 웹 요약                                |               |          | 21                                    |             |
| 및 API 호출                              |               |          | ● 앱 실행 시 필드 표시됨                       |             |
| 🕏 파이썬 실행기                             |               |          | + 변수 추가                               |             |
| ① Dall-E 생성                           |               |          | 앱 전체 실행                               |             |
| ① Dall-E 변형                           | 시작 LLM 역할 역할  |          | 앱을 저장                                 |             |
| မေ YOLO v8                            |               |          | · · · · · · · · · · · · · · · · · · · |             |
| <b>G</b> Google OCR                   |               |          |                                       |             |
| Ф Llama Upload File                   |               |          |                                       |             |
| <b>Q</b> , Llama Search               |               |          |                                       |             |
| execute_sql_query_claude              |               |          |                                       |             |
| hscode6_llm                           |               |          |                                       |             |
| hscode4_llm                           |               |          |                                       |             |
| hscode2_llm                           |               |          |                                       | 이제애우 지자하네네  |
| google_search_hscode                  |               |          |                                       | 이제 앱을 저장입니다 |
| 따 Dall-E 생성-나비와 잠자리                   |               |          |                                       |             |
|                                       |               |          |                                       |             |
|                                       |               |          |                                       |             |
| 中 Sti_Dase64                          |               |          |                                       |             |
|                                       |               |          |                                       |             |
| ····································· |               |          |                                       |             |
| U tts-service                         | + _           |          |                                       |             |
| Aligo SMS                             |               |          |                                       |             |
|                                       |               |          |                                       |             |

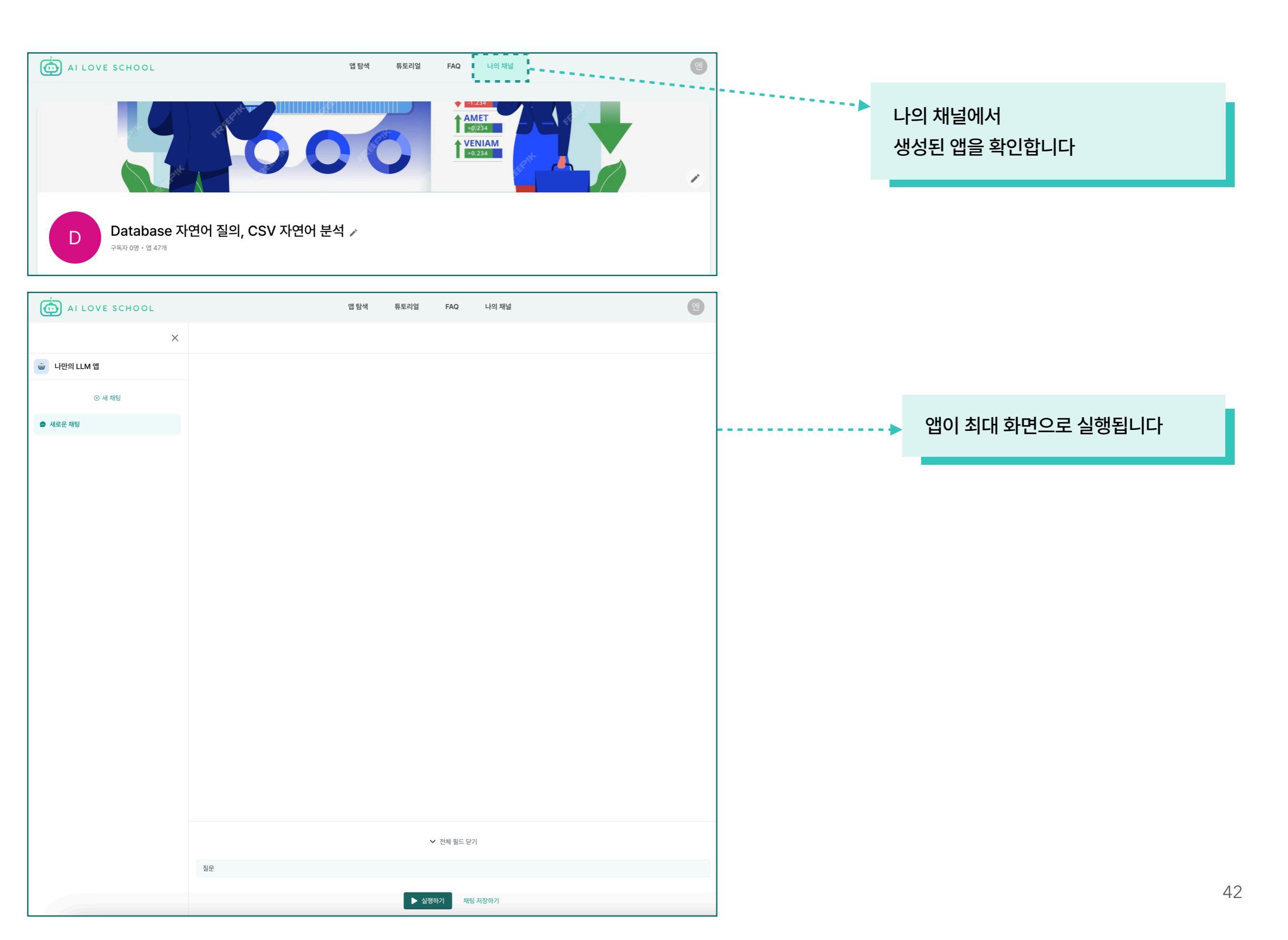

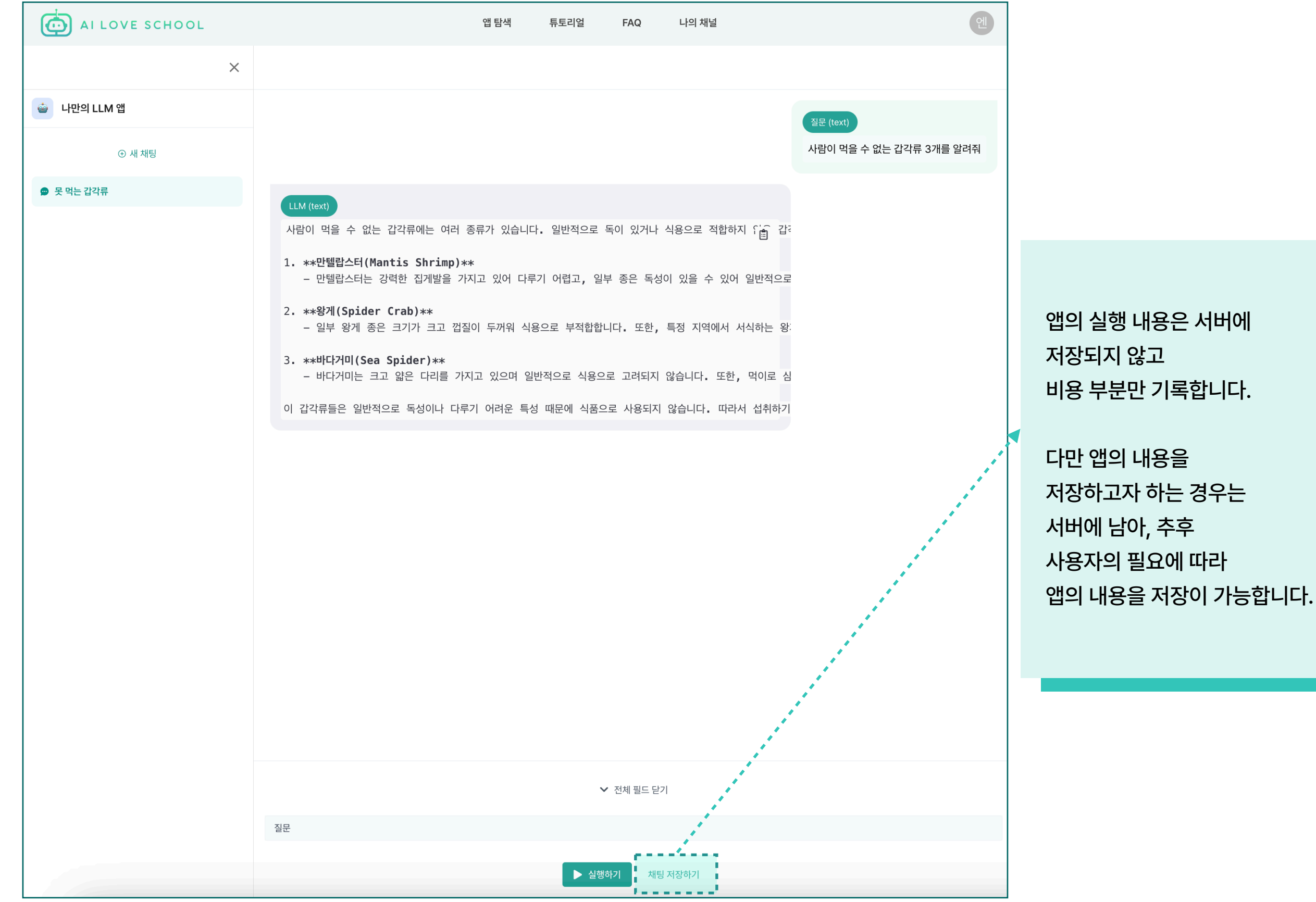

저장하고자 하는 경우는 사용자의 필요에 따라

| AI LOVE SCHOOL | 앱 탐색 튜토리얼 FAQ 나의 채널 엔                                                                                                    |                           |
|----------------|----------------------------------------------------------------------------------------------------|---------------------------|
| ×              |                                                                                                    |                           |
| 🥶 나만의 LLM 앱    | 질문 (text)                                                                                                    |                           |
| ⊙ 새 채팅         | 사람이 먹을 수 없는 갑각류 3개를 알려줘                                                                                                    |                           |
| ☞ 새로운 채팅       | 나서 (text)         사람이 먹을 수 없는 갑각류에는 여러 종류가 있습니다. 일반적으로 독이 있거나 식용으로 적합하지 合 갑         • **면텔랍스터(Mantis Shrimp)**         - 만텔랍스터는 강력한 집게발을 가지고 있어 다루기 어렵고, 일부 종은 독성이 있을 수 있어 일반적으로         • **왕게(Spider Crab)**         - 일부 왕게 종은 크기가 크고 껍질이 두꺼워 식용으로 부적합합니다. 또한, 특정 지역에서 서식하는 왕         • 바다거미는 크고 얇은 다리를 가지고 있으며 일반적으로 식용으로 고려되지 않습니다. 또한, 먹이로 심 지장할 채팅의 제목을 입력해주세요                                                                                                    |                           |
|                | 이 갑각류들은 모두는 갑각류 무는 갑각류 이 이 같은 것이 아이들 것이 아이들 것이 같아. 것이 것이 아이들 것이 것이 아이들 것이 아이들 것이 아이들 것이 아이들 것이 아이들 것이 아이들 것이 아이들 것이 아이들 것이 아이들 것이 아이들 것이 아이들 것이 아이들 것이 아이들 것이 아이들 것이 아이들 것이 아이들 것이 아이들 것이 아이들 것이 아이들 것이 아이들 것이 아이들 것이 아이들 것이 아이들 것이 아이들 것이 아이들 것이 아이들 것이 것이 아이들 것이 아이들 것이 아이들 것이 아이들 것이 아이들 것이 아이들 것이 아이들 것이 아이들 것이 아이들 것이 아이들 것이 아이들 것이 아이들 것이 아이들 것이 아이들 것이 아이들 것이 아이들 것이 아이들 것이 아이들 것이 아이들 것이 아이들 것이 아이들 것이 아이들 것이 아이들 것이 아이들 것이 아이들 것이 아이들 것이 아이들 것이 아이들 것이 아이들 것이 아이들 것이 아이들 것이 아이들 것이 아이들 것이 아이들 것이 아이들 것이 아이들 것이 아이들 것이 아이들 것이 아이들 것이 아이들 것이 아이들 것이 아이들 것이 아이 | 제목을 입력후 저장합니다.            |
|                |                                                                                                    |                           |
|                |                                                                                                    | 저장한 채팅은<br>좌측에 목록으로 나타납니다 |
|                |                                                                                                    |                           |
|                |                                                                                                    |                           |
|                | ✔ 전체 필드 닫기                                                                                                    |                           |
|                | 질문<br>▶ 실행하기 채팅 저장하기                                                                                                    |                           |